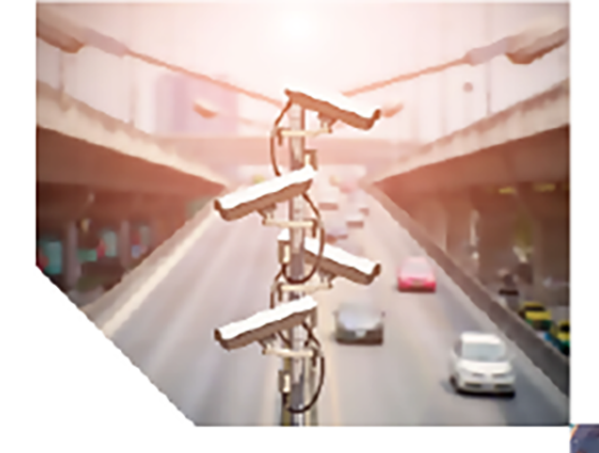

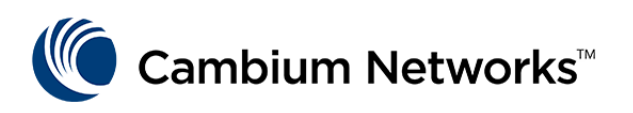

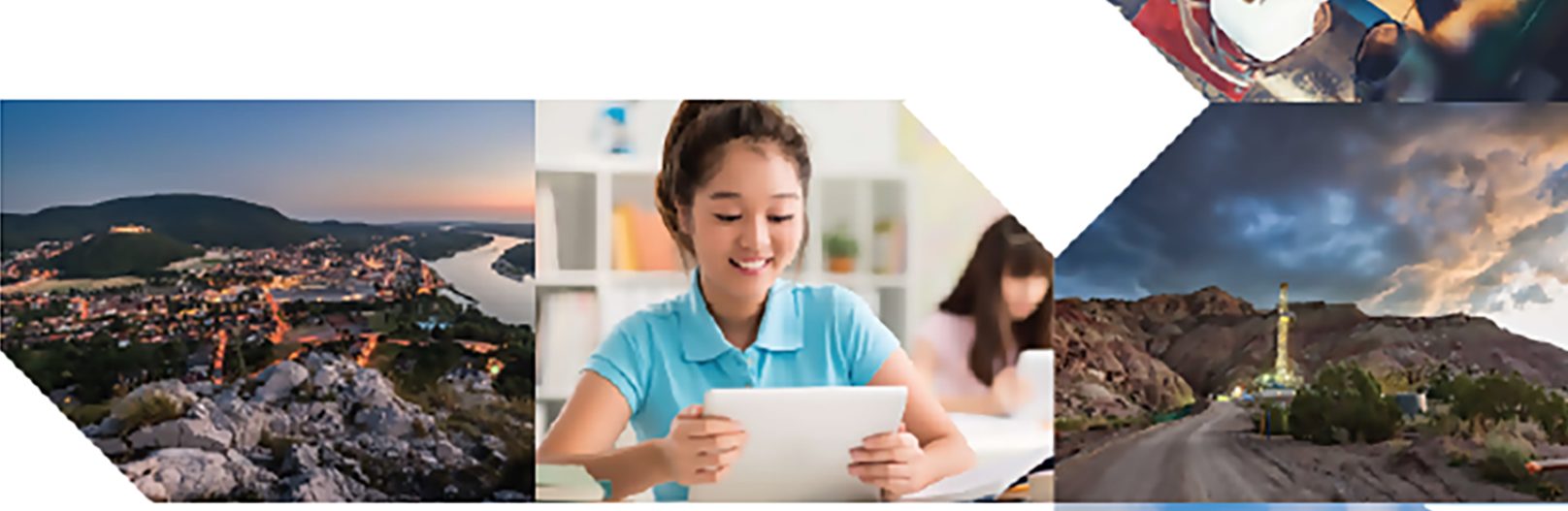

# USER GUIDE

**Cambium Networks Installer** 

Release 2.7.3

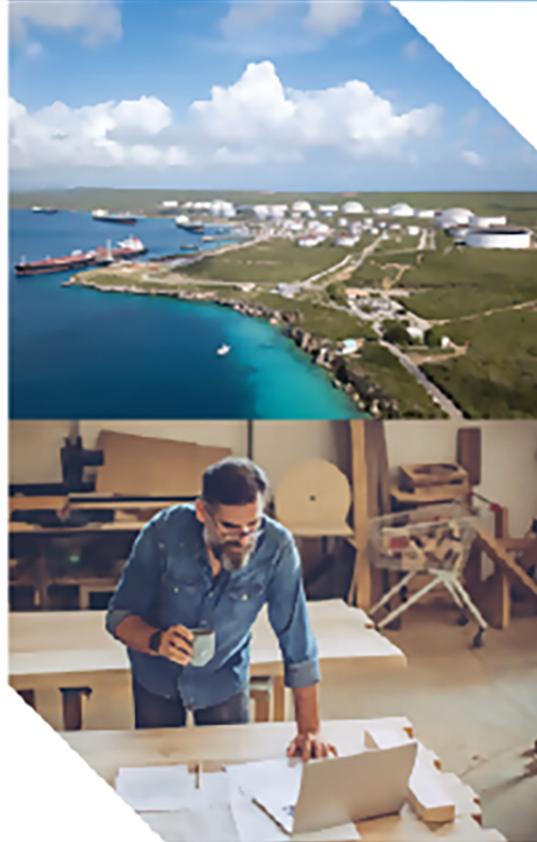

#### **Reservation of Rights**

Cambium reserves the right to make changes to any products described herein to improve reliability, function, or design, and reserves the right to revise this document and to make changes from time to time in content hereof with no obligation to notify any person of revisions or changes. Cambium recommends reviewing the Cambium Networks website for the latest changes and updates to products. Cambium does not assume any liability arising out of the application or use of any product, software, or circuit described herein; neither does it convey license under its patent rights or the rights of others. It is possible that this publication may contain references to, or information about Cambium products (machines and programs), programming, or services that are not announced in your country. Such references or information must not be construed to mean that Cambium intends to announce such Cambium products, programming, or services in your country.

#### Copyrights

This document, Cambium products, and 3<sup>rd</sup> Party software products described in this document may include or describe copyrighted Cambium and other 3<sup>rd</sup> Party supplied computer programs stored in semiconductor memories or other media. Laws in the United States and other countries preserve for Cambium, its licensors, and other 3<sup>rd</sup> Party supplied software certain exclusive rights for copyrighted material, including the exclusive right to copy, reproduce in any form, distribute and make derivative works of the copyrighted material. Accordingly, any copyrighted material of Cambium, its licensors, or the 3<sup>rd</sup> Party software supplied material contained in the Cambium products described in this document may not be copied, reproduced, reverse engineered, distributed, merged or modified in any manner without the express written permission of Cambium. Furthermore, the purchase of Cambium products shall not be deemed to grant either directly or by implication, estoppel, or otherwise, any license under the copyrights, patents or patent applications of Cambium or other 3rd Party supplied software, except for the normal non-exclusive, royalty free license to use that arises by operation of law in the sale of a product.

#### Restrictions

Software and documentation are copyrighted materials. Making unauthorized copies is prohibited by law. No part of the software or documentation may be reproduced, transmitted, transcribed, stored in a retrieval system, or translated into any language or computer language, in any form or by any means, without prior written permission of Cambium.

#### **License Agreements**

The software described in this document is the property of Cambium and its licensors. It is furnished by express license agreement only and may be used only in accordance with the terms of such an agreement.

#### **High Risk Materials**

Cambium and its supplier(s) specifically disclaim any express or implied warranty of fitness for any high-risk activities or uses of its products including, but not limited to, the operation of nuclear facilities, aircraft navigation or aircraft communication systems, air traffic control, life support, or weapons systems ("High Risk Use").

This product is not restricted in the EU. Any High Risk is unauthorized, is made at your own risk and you shall be responsible for any and all losses, damage or claims arising out of any High-Risk Use.

© 2024 Cambium Networks Limited. All rights reserved

# Contents

| Contents                                                    | 3  |
|-------------------------------------------------------------|----|
| About This User Guide                                       | 5  |
| Purpose                                                     | 5  |
| Cross-references                                            | 5  |
| Feedback                                                    | 5  |
| Introduction to the Cambium Networks Installer              | 6  |
| Preparing to use Cambium Networks Installer in your network | 6  |
| Supporting Device Models                                    | 7  |
| Installing Cambium Networks Installer                       | 10 |
| Configuring the Cambium Networks Installer                  | 11 |
| Cambium Networks Installer setup                            | 11 |
| Configuring cnMaestro <sup>™</sup>                          | 11 |
| Configuring cloud server credentials                        | 12 |
| Configuring onPremises server credentials                   | 14 |
| Installing Subscriber Modules (SMs)                         | 16 |
| Detecting the Subscriber Module                             | 16 |
| Configuring the PMP SM                                      | 16 |
| Device Details                                              | 16 |
| Configure Scan List                                         | 17 |
| SM software upgrade                                         | 19 |
| Configure SM                                                | 22 |
| AP evaluation                                               | 26 |
| SM Alignment                                                | 28 |
| Link Test                                                   | 30 |
| OnBoard SM                                                  | 30 |
| Installation Summary                                        | 31 |

| Configuring the ePMP SM                                                              |    |
|--------------------------------------------------------------------------------------|----|
| Device Details                                                                       |    |
| Configure Scan List                                                                  |    |
| SM software upgrade                                                                  | 35 |
| Configure SM                                                                         |    |
| AP evaluation                                                                        | 41 |
| SM Alignment                                                                         | 43 |
| Link Test                                                                            | 45 |
| OnBoard SM                                                                           |    |
| Installation Summary                                                                 |    |
| Configuring the cnWave <sup>™</sup> 5G Fixed Customer Premise Equipment (CPE) device |    |
| Device Details                                                                       |    |
| CPE Firmware Upgrade                                                                 |    |
| Configure Scan List                                                                  |    |
| Configure CPE                                                                        | 52 |
| CPE Alignment                                                                        | 58 |
| Configuring the cnWave <sup>™</sup> 60 GHz device                                    | 60 |
| Device Details                                                                       | 60 |
| Configure the device                                                                 | 62 |
| Alignment                                                                            | 67 |
| Work Order                                                                           | 71 |
| Troubleshooting                                                                      | 72 |
| Cambium Networks                                                                     |    |

# About This User Guide

This document explains how to deploy the Cambium Networks Installer<sup>™</sup> along with important safety measures. It is intended for use by the system designer, system installer, and system administrator.

# Purpose

The Cambium Networks Installer document is intended to instruct and assist personnel in the operation, installation, and maintenance of the equipment and ancillary devices. It is recommended that all personnel engaged in such activities be properly trained.

Cambium Networks disclaims all liability whatsoever, implied or express, for any risk of damage, loss or reduction in system performance arising directly or indirectly out of the failure of the customer, or anyone acting on the customer's behalf, to abide by the instructions, system parameters, or recommendations made in this document.

# **Cross-references**

References to external publications are shown in italics. Other cross-references, emphasized in blue text in electronic versions, are active links to the references.

This document is divided into numbered chapters that are divided into sections. Sections are not numbered but are individually named at the top of each page, and are listed in the table of contents.

# Feedback

We appreciate feedback from the users of our documents. This includes feedback on the structure, content, accuracy, or completeness of our documents. To provide feedback, visit our support website: <a href="https://support.cambiumnetworks.com">https://support.cambiumnetworks.com</a>.

# Introduction to the Cambium Networks Installer

The Cambium Networks Installer communicates with the SM LAN port through a wireless connection from a mobile device to a wireless router, as shown in Figure 1.

#### Figure 1

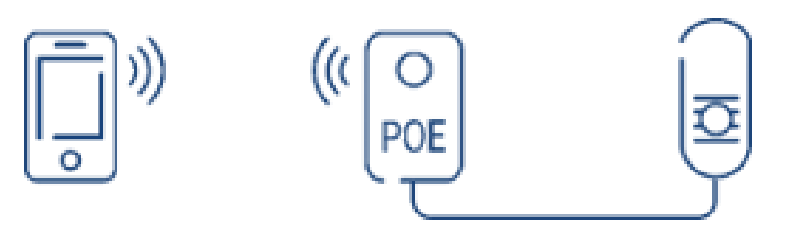

For optimal installation ergonomics, Cambium Networks recommends using a portable Wi-Fi access point (AP) with Power over Ethernet (PoE), such as the **LinkTechs PowerLINK**. The LinkTechs PowerLINK PoE patch cable is required and to ensure proper communication between the AP and the subscriber module (SM). For 450i SM installations, use a 48V power converter.

Installers can utilize a separate Wi-Fi access point (AP) in Bridge mode and a power supply to establish communication between the subscriber module (SM) and the Cambium Networks Installer.

By default, the Cambium Networks Installer is designed to communicate with factory default SMs using the IP address 169.254.1.1. Operators can also configure a custom IP address if needed.

# Preparing to use Cambium Networks Installer in your network

Follow these steps to use Cambium Networks Installer in your network:

1. Acquire radio, network, and security settings.

Collaborate with your network administrator to identify the radio, network, and security settings used across networks, as well as the configuration of sectors and towers. These settings and security credentials are crucial to ensure that the SMs are properly configured by the Cambium Networks Installer and are ready to connect with the APs in your network.

2. Gather cnMaestro<sup>™</sup> credentials and configurations.

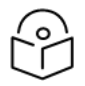

#### Note

Gathering the cnMaestro<sup>™</sup> credentials and configuration settings is optional.

The Cambium Networks Installer is designed to automatically onboard new SMs to cnMaestro<sup>™</sup>. To onboard SM devices, the network **CAMBIUM\_ID** and **Onboarding Key** must be configured in the Cambium Networks Installer. The Cambium Networks Installer supports both Cloud and On-Premises cnMaestro<sup>™</sup> environments.

3. Prepare the wireless router.

To enable communication between the Cambium Networks Installer and the SM LAN port, the wireless router must be configured in **Bridge** mode. In this mode, packets are forwarded directly between the Cambium Networks Installer and the SM without additional routing.

# **Supporting Device Models**

The table below describes the supported device models for the Cambium Networks Installer:

Table 1: Supporting Device Models

| Device  | Models                                                                                                    |
|---------|----------------------------------------------------------------------------------------------------|
| PMP 450 | • PMP 450 SM                                                                                                    |
|         | PMP 450b SM                                                                                                    |
|         | • PMP 450i SM                                                                                                    |
|         | • PMP 450v 2x2                                                                                                    |
|         | <b>Note:</b> Firmware version 24.2 (currently in beta) or higher is required for the PMP 450v 2x2 to support the software upgrade functionality within the app. |
|         | • PMP 450b6                                                                                                    |
| ePMP    | 5 GHz Connectorized Radio                                                                                                    |
|         | 5 GHz Integrated Radio                                                                                                    |
|         | 2.4 GHz Connectorized Radio                                                                                                    |
|         | 2.4 GHz Integrated Radio                                                                                                    |
|         | • 5 GHz Force 200 (ROW)                                                                                                    |
|         | • 5 GHz Force 200 (FCC)                                                                                                    |
|         | • 2.4 GHz Force 200                                                                                                    |
|         | • 5 GHz Force 180 (ROW)                                                                                                    |
|         | • 5 GHz Force 180 (FCC)                                                                                                    |
|         | 5 GHz Force 190 Radio (ROW/ETSI)                                                                                                    |
|         | • 5 GHz Force 190 Radio (FCC)                                                                                                    |
|         | 6 GHz Force 180 Radio                                                                                                    |
|         | 6 GHz Connectorized Radio                                                                                                    |
|         | 2.5 GHz Connectorized Radio                                                                                                    |

| Device | Models                                                     |
|--------|------------------------------------------------------------|
|        | 5 GHz Force 130 Radio                                      |
|        | 2.4 GHz Force 130 Radio                                    |
|        | 5 GHz Force 200L Radio                                     |
|        | 5 GHz Force 200L Radio V2                                  |
|        | • 5 GHz Force 300-25 Radio (FCC)                           |
|        | • 5 GHz Force 300-25 Radio (ROW/ETSI)                      |
|        | • 5 GHz Force 300-16 Radio (FCC)                           |
|        | 5 GHz Force 300-16 Radio (ROW/ETSI)                        |
|        | 5 GHz Force 300 Connectorized Radio without GPS (FCC)      |
|        | 5 GHz Force 300 Connectorized Radio without GPS (ROW/ETSI) |
|        | • 5 GHz Force 300-13 Radio (FCC)                           |
|        | • 5 GHz Force 300-13 Radio (ROW/ETSI)                      |
|        | • 5 GHz Force 300-19 Radio (FCC)                           |
|        | • 5 GHz Force 300-19 Radio (ROW/ETSI)                      |
|        | 5 GHz Force 300-19R IP67 Radio (ROW/ETSI)                  |
|        | • 5 GHz Force 300-19R IP67 Radio (FCC)                     |
|        | 5 GHz ePMP Client MAXrP IP67 Radio (FCC)                   |
|        | 5 GHz ePMP Client MAXrP IP67 Radio (ROW/ETSI)              |
|        | • 5 GHz Force 300-25 Radio V2 (FCC)                        |
|        | 5 GHz Force 300 CSML Connectorized Radio                   |
|        | 5 GHz Force 300-25L Radio V2                               |
|        | • 5 GHz Force 300-13L Radio                                |
|        | • 5 GHz Force 425 (ROW)                                    |
|        | • 5 GHz Force 425 (FCC)                                    |
|        | • 5 GHz Force 400C (FCC)                                   |
|        | 6 GHz Force 4600C (ROW/FCC)                                |
|        | • 5 GHz Force 4518 (ROW)                                   |

| Device          | Models                               |
|-----------------|--------------------------------------|
|                 | 5 GHz Force 4525 (ROW)               |
|                 | 5 GHz Force 4525L (ROW)              |
|                 | • 5 GHz Force 4518 (FCC)             |
|                 | • 5 GHz Force 4525 (FCC)             |
|                 | 6 GHz Force 4616 (ROW)               |
|                 | • 6 GHz Force 4625 (ROW)             |
|                 | 6 GHz Force 4616 USB GPS Radio (FCC) |
|                 | 6 GHz Force 4625 USB GPS Radio (FCC) |
| 60GHz<br>cnWave | cnWave V2000                         |
| Silvavo         | cnWave V3000                         |
|                 | cnWave V5000                         |
| 28GHz<br>cnWave | cnWave 5G Fixed C100 CPE             |

# Installing Cambium Networks Installer

To install the **Cambium Networks Installer** mobile application, download the application using the following links:

- For iOS
- For <u>Android</u>

# Configuring the Cambium Networks Installer

# **Cambium Networks Installer setup**

If you are using the Cambium Networks Installer application for the first time, you must configure cnMaestro<sup>™</sup> (if applicable), set the radio scanning parameters, and download the Subscriber Module (SM) software package. After the initial setup, you can update the configuration anytime by navigating to the **Settings** menu.

# Configuring cnMaestro<sup>™</sup>

Follow these steps to configure cnMaestro™:

1. Open the Cambium Networks Installer (()) application from your mobile phone.

The Scanning for Device page appears.

#### Figure 2

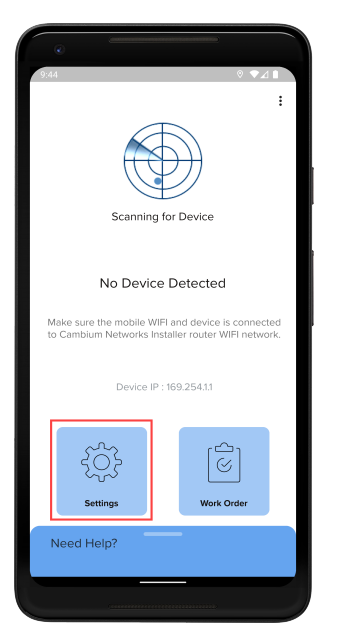

2. Tap the **Settings** icon, as shown in Figure 2.

The Settings page appears.

| a                                                              |     |
|----------------------------------------------------------------|-----|
| 5:29 0                                                         | ♥⊿∎ |
| ← Settings                                                     |     |
| CNMAESTRO SETTINGS                                             |     |
| cnMaestro Server<br>None                                       |     |
| None                                                           | ۲   |
| cnMaestro Cloud                                                | 0   |
| onPremises                                                     | 0   |
| PMP SETTINGS                                                   |     |
| Scan List<br>Choose Bandwidth and Frequency of SM to configure |     |
| PMP Software Images<br>For SM software upgrade                 |     |
| EPMP SETTINGS                                                  |     |
| Scan List<br>Choose Bandwidth and Frequency of SM to configure |     |
| ePMP Software Images<br>For SM software upgrade                |     |
| • •                                                            |     |
|                                                                |     |
|                                                                |     |

- 3. Select the required deployment type. The following options are supported:
  - cnMaestro Cloud

Note

• onPremises

Select the **None** option if you don't have a cnMaestro<sup>™</sup> account.

If you select the **cnMaestro Cloud** option, follow the steps listed in the <u>Configuring cloud server credentials</u> section.

If you select the **onPremises** option, follow the steps listed in the <u>Configuring onPremises server credentials</u> section.

# Configuring cloud server credentials

Follow these steps to configure the cloud server credentials:

1. Select the **cnMaestro Cloud** deployment option.

The Cloud Settings option is displayed, as shown in Figure 4.

| •                                                            |       |
|--------------------------------------------------------------|-------|
| 3:32                                                         | © ♥∡∎ |
| ← Settings                                                   |       |
| CNMAESTRO SETTINGS                                           |       |
| cnMaestro Server<br>cnMaestro Cloud                          |       |
| None                                                         | 0     |
| cnMaestro Cloud                                              | ۲     |
| onPremises                                                   | 0     |
| Cloud Settings<br>Configure your cloud server credentials    | >     |
| PMP SETTINGS                                                 |       |
| Scan List<br>Choose Bandwidth and Frequency of SM to configu | ire   |
| PMP Software Images<br>For SM software upgrade               |       |
| EPMP SETTINGS                                                |       |
| Scan List<br>Choose Bandwidth and Frequency of SM to configu | ire   |
| ePMP Software Images<br>For SM software upgrade              |       |
| CNWAVE 28 GHZ SETTINGS                                       |       |
| Scan List                                                    |       |
|                                                              |       |

a. Tap the Cloud Settings option.

The **Sign in** page appears.

| ©<br>1945 © ♥∡ I                                     |
|------------------------------------------------------|
| Ƙ Cambium™<br>Networks<br>Cambium Networks Installer |
| Sign in                                              |
| 😩 Email id                                           |
| 🔒 cambium id                                         |
| ତନ୍ଦ୍ଦ onboarding key                                |
| DONE                                                 |
|                                                      |
|                                                      |

- b. Tap **Sign in**.
- c. Enter and validate your credentials.

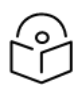

## Note

- Internet connectivity for the mobile device is required.
- The user credentials must match the credentials created in cnMaestro<sup>™</sup>. For more information, see the Users section in the cnMaestro User Guide.
- After validating the credentials, you will be redirected to the **Sign in** page, where your email ID and cambium ID are auto-populated.
- The onboarding key must be pre-configured in cnMaestro<sup>™</sup> based on the user credentials. For more information, see the *Onboarding/Claim Device* section in the *cnMaestro User Guide*.
- d. Enter the onboarding key in the onboarding key field.
- e. Tap Done.

## Configuring onPremises server credentials

Follow these steps to configure the onPremises server credentials:

1. Select the **onPremises** deployment option.

The **OnPremises Settings** option is displayed, as shown in Figure 6.

#### Figure 6

| e                                                                   |     |
|---------------------------------------------------------------------|-----|
| 4:11 0                                                              | •▲∎ |
| ← Settings                                                          |     |
| CNMAESTRO SETTINGS                                                  |     |
| cnMaestro Server<br>onPremises                                      |     |
| None                                                                | 0   |
| cnMaestro Cloud                                                     | 0   |
| onPremises                                                          | ۲   |
| OnPremises Settings<br>Configure your onPremises server credentials | >   |
| PMP SETTINGS                                                        |     |
| Scan List<br>Choose Bandwidth and Frequency of SM to configure      |     |
| PMP Software Images<br>For SM software upgrade                      |     |
| EPMP SETTINGS                                                       |     |
| Scan List<br>Choose Bandwidth and Frequency of SM to configure      |     |
| ePMP Software Images<br>For SM software upgrade                     |     |
| CNWAVE 28 GHZ SETTINGS                                              |     |
| Scan List                                                           | _   |
|                                                                     |     |

a. Tap the **OnPremises Settings** option.

The Sign in page appears.

| Ca         | Cambium <sup>™</sup><br>Networks<br>mbium Networks Installer |
|------------|--------------------------------------------------------------|
| 0          | Cloud Server Url                                             |
| Do         | Email id                                                     |
| ÷          | Password                                                     |
|            | Sign in                                                      |
| <b>C</b> 7 | Installer's onboarding key                                   |
|            | DONE                                                         |
|            |                                                              |

- b. Enter the cloud server URL in the Cloud Server Url field.
- c. Enter the email ID in the **Email id** field.
- d. Enter the password in the **Password** field.
- e. Tap Sign in.
- f. Enter and validate your credentials.

Note

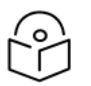

Internet connectivity for the mobile device is required.

- g. Enter the installer's onboarding key in the Installer's onboarding key field.
- h. Tap **Done**.

# Installing Subscriber Modules (SMs)

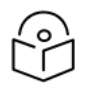

Note

The installation and upgradation of Subscriber Module (SM) are supported in both Android and iOS operating systems.

# **Detecting the Subscriber Module**

The Cambium Networks installer scans to detect PMP, ePMP, 60 GHz, or 28 GHz Subscriber Modules using the default IP address and credentials of the respective radios. Once it detects the SM, the home page is displayed with the information about the device.

# Configuring the PMP SM

Configuring the PMP SM includes setting up the following features in the Cambium Networks Installer app:

- Device Details
- Configure Scan List
- SM software upgrade
- <u>Configure SM</u>
- AP evaluation
- SM Alignment
- Link Test
- OnBoard SM
- Installation Summary

## **Device Details**

The **Device Details** page displays the basic details specific to each device.

You can configure the scan list on the Subscriber Module (SM) by navigating to the Settings page.

| :51                                  |                 | ◎ ▼⊿ ∎            |
|--------------------------------------|-----------------|-------------------|
| Cambium Network                      | s Installer     |                   |
|                                      |                 |                   |
| €<br>I a¥                            |                 | 000<br>000<br>000 |
| Product Name<br>C100                 |                 |                   |
| ESN                                  |                 |                   |
| MSN                                  |                 |                   |
| IMSI                                 |                 |                   |
| Software Version 3.2                 |                 |                   |
| Session Status<br>Registered         |                 |                   |
| Operating Frequency<br>27000.000 MHz |                 | Start             |
| Polarisation<br>Device Det           | ails Work Order |                   |
| •                                    | •               |                   |

# **Configure Scan List**

You can configure the radio settings by selecting channel bandwidths and frequencies applicable to the overall network.

Follow these steps to configure the radio settings for PMP devices:

1. From the landing page, tap the **Settings** (5) icon.

The **Settings** page appears.

| 5:29 🛛                                                         | ▼⊿∎ |
|----------------------------------------------------------------|-----|
| ← Settings                                                     |     |
| CNMAESTRO SETTINGS                                             |     |
| cnMaestro Server<br>None                                       |     |
| None                                                           | ۲   |
| cnMaestro Cloud                                                | 0   |
| onPremises                                                     | 0   |
| PMP SETTINGS                                                   |     |
| Scan List<br>Choose Bandwidth and Frequency of SM to configure |     |
| PMP Software Images<br>For SM software upgrade                 |     |
| EPMP SETTINGS                                                  |     |
| Scan List<br>Choose Bandwidth and Frequency of SM to configure |     |
| ePMP Software Images<br>For SM software upgrade                |     |
| • •                                                            |     |
|                                                                |     |

2. From the **PMP SETTINGS** section, tap the **Scan List** option.

The Configure Scan List page appears.

Figure 10

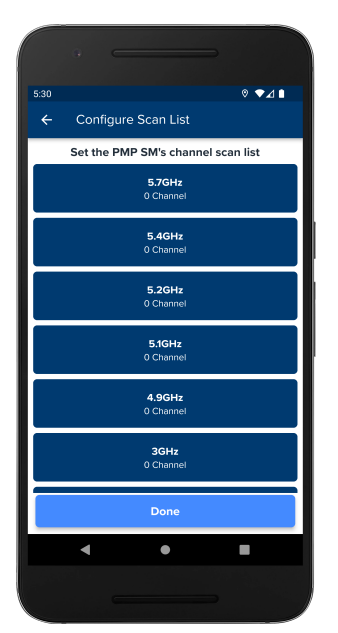

3. Select the required channel from the channel scan list. For example, 5.7GHz

The SM Bandwidth page appears.

#### Figure 11

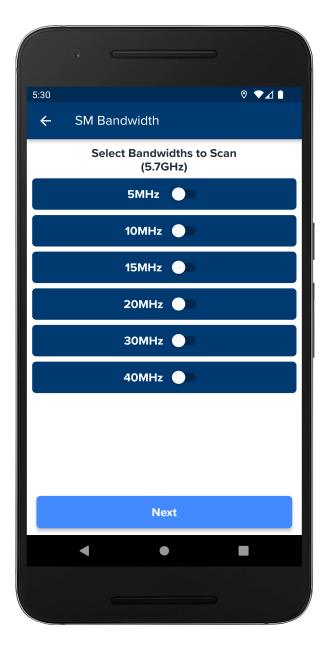

4. Enable the required bandwidth option from the list. For example, 5MHz.

#### The SM Frequency page appears.

#### Figure 12

| 9 C              |                   | -          |
|------------------|-------------------|------------|
| 5:30<br>← SM Fre | quency            | © ▼⊿ ∎     |
| Select Fre       | equencies to Scar | n (5.7GHz) |
| 5727.5           | 5730.0            | 5732.5     |
| 5735.0           | <b>5737.5</b>     | 5740.0     |
| 5742.5           | 5745.0            | 5747.5     |
| 5750.0           | 5752.5            | 5755.0     |
| 5757.5           | 5760.0            | 5762.5     |
|                  | Done              |            |
| •                | ٠                 |            |
|                  |                   |            |

5. Select the required frequency(s) to scan.

# SM software upgrade

The SM software upgrade page is used to update the software version of Subscriber Module (SM). Software images can be downloaded and pushed to the SM. The current SM version is displayed on the **Device Details** page, as shown in Figure 13.

An upgrade icon appears (1) next to the SM version.

| • —                                    |                |
|----------------------------------------|----------------|
| 5:29                                   | ◊ ▼⊿ ∎         |
| Cambium Networks                       | Installer 🌏 :  |
| ے<br>محمد ا                            |                |
| Product                                |                |
| MAC Address                            |                |
| Serial Number                          |                |
| Software Version<br>CANOPY 22.1.1 SM 1 |                |
| Session Status<br>REGISTERED           |                |
| Color Code<br>35                       |                |
| Channel Frequency<br>5800.0 Mhz        | 🖍 Start        |
| Channel Bandwidth                      | _              |
| Device Deta                            | ils Work Order |
| •                                      | •              |
|                                        |                |
|                                        |                |

Follow these steps to upgrade the SM software:

1. Tap the upgrade icon (<sup>1</sup>) to navigate to the SM software upgrade page, as shown in Figure 14. Initially, all available software versions are listed.

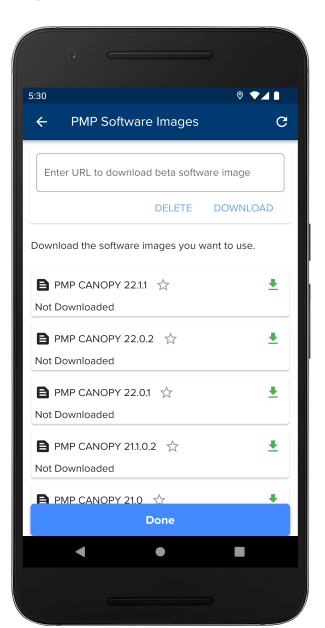

#### Figure 14

- 2. Tap the refresh icon (C) at the top-right corner to get the latest available software versions list.
- 3. Tap the download software icon ( ) to download the corresponding software version onto your device.
- 4. After the download is successful, the download icon is replaced by an install icon ( Install ).
- 5. Tap Install to initiate the installation of the selected software on the Subscriber Module (SM).

You can also navigate to the SM Software upgrade page from the **Settings** page. On the **Settings** page, the Software images option is available in the **PMP SETTINGS** section.

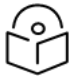

To download and upgrade the software, your device must be connected to the internet.

Note

# Configure SM

SM configuration includes configuring SM security, Color code, and IP settings for the **Pre-shared key** and **AAA** security options.

Configuring SM for the Pre-shared key option

Follow these steps to configure SM for the **Pre-shared key** security option:

1. From the **Security** section, select the **Pre-shared key** option.

The following page appears.

| 5:31                                                           |                                               | ◎ ▼⊿ ∎  |
|----------------------------------------------------------------|-----------------------------------------------|---------|
| ← Configu                                                      | ire SM                                        | <u></u> |
| Cevice<br>Accessible                                           | REGISTERED<br>Color Code 35<br>5800.0 @ 10MHz | •       |
| Security                                                       | —                                             |         |
| O None 💿                                                       | Pre-shared key                                | O 444   |
| <pre>128 bit Hex key</pre>                                     |                                               | •       |
| <pre>256 bit Hex key (for v15.2+<br/><default></default></pre> | only)                                         | •       |
| Radio                                                          |                                               |         |
| Color code                                                     |                                               | :       |
|                                                                | Back                                          | Next    |
| 4                                                              | •                                             |         |

- 2. Enter the 128 bit hex key in the **128 bit Hex key** field.
- 3. Enter the 256 bit hex key in the 256 bit Hex key (for v15.2+ only) field.
- 4. In the **Radio** section, enter the color code in the **Color code** field.
- 5. Navigate to the IP Configuration section.

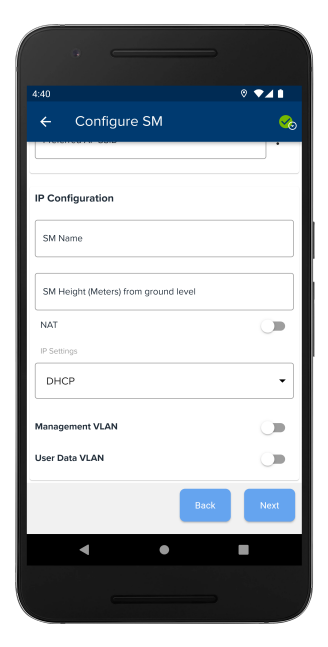

- 6. In the **IP Configuration** section, complete the following actions:
  - a. Enter the SM name in the **SM Name** field.
  - b. Enter the SM height in the SM Height (meters) from ground level field.

#### 7. Tap **Next**.

The SM is configured successfully.

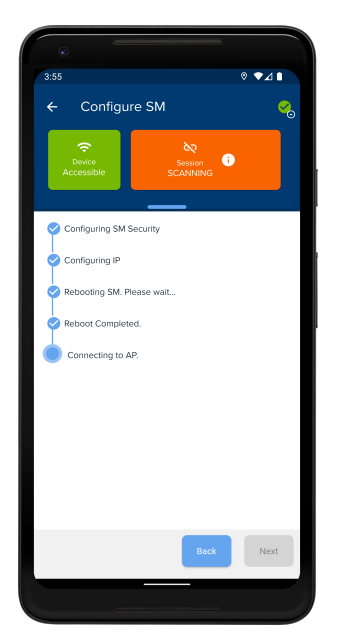

## Configuring SM for the AAA option

Follow these steps to configure SM for the **AAA** security option:

1. From the **Security** section, select the **AAA** option.

The following page appears.

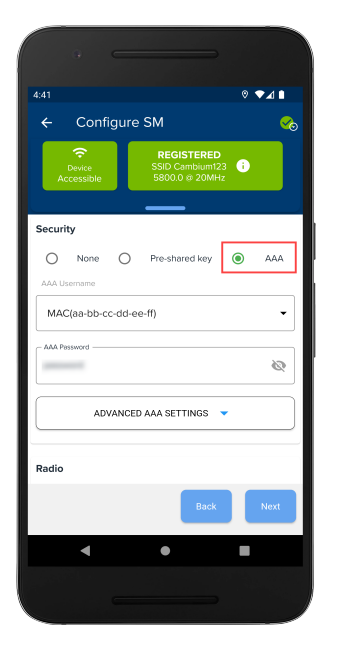

- 2. Select a username from the AAA Username drop-down list.
- 3. Enter the password in the **AAA Password** field.
- 4. In the Radio section, enter the preferred AP SSID in the Preferred AP SSID field.
- 5. Navigate to the IP Configuration section.

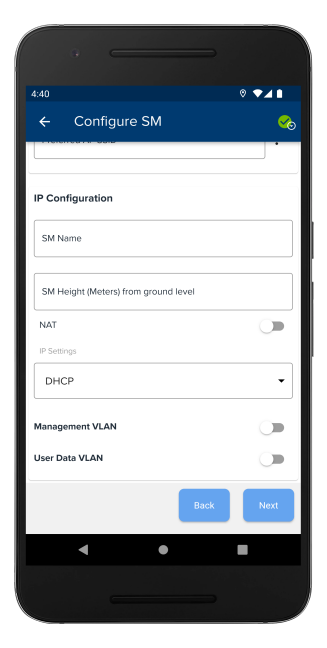

- 6. In the **IP Configuration** section, complete the following actions:
  - a. Enter the SM name in the **SM Name** field.
  - b. Enter the SM height in the SM Height (Meters) from ground level field.

#### 7. Tap **Next**.

The SM is configured successfully.

# **AP** evaluation

Adjust the SM location and re-evaluate if necessary. Configuring the DHCP option 66 may prohibit SM LAN access upon registration. You can manually enter the color code for PMP or preferred AP SSID for ePMP without performing an **AP evaluation**. This will display the list of available APs on the SM faster. If needed, you can restart the AP evaluation, which will perform a new AP scan on the SM.

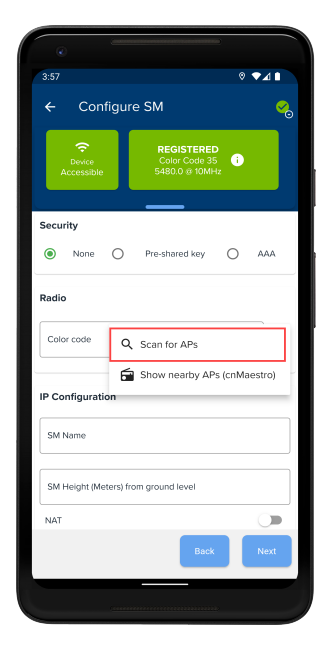

## **Nearby APs**

Nearby APs are displayed on maps where you can view the relative location of the AP with respect to the GPS location of the phone. You can calibrate the mobile device to locate the relative position of the AP with respect to the location. Nearby towers are available if cnMaestro<sup>™</sup> is configured, and Cambium Networks Installer displays the nearest visible APs, as shown in Figure 21.

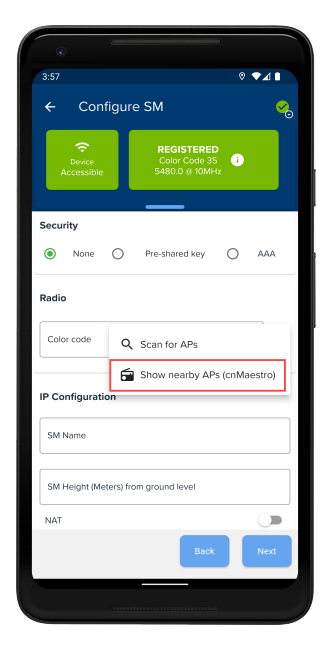

## **SM** Alignment

Note

After connecting to an AP, Cambium Networks Installer displays an **SM Alignment** page to finalize SM positioning adjustments. To achieve optimal link performance, ensure the Receive Power Level is at its maximum during alignment by adjusting the SM's direction.

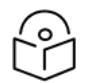

Proper alignment is important to prevent interference in other cells.

#### Figure 22

| • =                            |                                               |
|--------------------------------|-----------------------------------------------|
| 5:33                           | 0 ▼⊿ ∎                                        |
| ← SM Alig                      | nment 😪                                       |
| Cevice<br>Accessible           | REGISTERED<br>Color Code 35<br>5800.0 @ 10MHz |
|                                |                                               |
| Best<br>- <b>83.8 <br/>dBm</b> | Current<br>-84.8<br>dBm                       |
| Signal                         | Strength Ratio : 14.0 dBm                     |
| -10                            |                                               |
| -20                            |                                               |
| -30                            |                                               |
| -40 -                          |                                               |
| -50 -                          |                                               |
| -60 -                          |                                               |
| -70 -                          |                                               |
| -80                            |                                               |
| -90                            |                                               |
|                                | Back Next                                     |
| •                              | • •                                           |
|                                |                                               |

#### Tips for alignment

- Slowly adjust the angle of the SM, sweeping through the adjustment angles at least twice to match the current receive power level as closely as possible to the best receive power level.
- The Signal Strength Ratio (SSR) displays the ratio of the vertical radio path received signal power to the horizontal radio path received signal power. This ratio can help identify multipath conditions (a high vertical-to-horizontal ratio) for the uplink. Multipath effects may increase or decrease the signal level, causing overall attenuation that could be higher or lower than expected based on link distance. This can be problematic near the margin of the link budget, where the standard operating margin (fade margin) might be compromised.

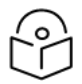

# Note

- You can use the **Quick Align** option to re-align, as shown in Figure 23.
- You can test a previously installed link by using the **RUN AGAIN** option, as shown in Figure 24.

| 9                                                    |                 |
|------------------------------------------------------|-----------------|
| 5:29                                                 | ◊ ◄⊿ ∎          |
| Cambium Networks Ins                                 | taller 🗞 🗄      |
| Product                                              |                 |
| MAC Address<br>Serial Number                         |                 |
| Software Version<br>CANOPY 22.1.1 SM 1               | Configure 🔅     |
| Session Status<br>REGISTERED<br>Color Code<br>35     | Quick Align + + |
| Channel Frequency<br>5800.0 Mhz<br>Channel Bandwidth | ×               |
| Device Details                                       | Work Order      |
| ۰ ا                                                  | -               |
|                                                      |                 |

| 5:34                      |              |                                             | ◎ ♥∡                     |          |
|---------------------------|--------------|---------------------------------------------|--------------------------|----------|
| ← Run Li                  | nk Test      |                                             |                          | <b>%</b> |
| C<br>Device<br>Accessible | F<br>(<br>58 | REGISTERED<br>Color Code 35<br>300.0 @ 10MH | z                        |          |
| 🛓 Downl                   | ink          | <u>±</u>                                    | Uplink                   |          |
| 9.8 <sub>Mb</sub>         | ps           | 6.                                          | <b>O</b> <sub>Mbps</sub> |          |
| n/a                       |              | END: 40                                     | 2X                       |          |
| SINK. OUB V, C            | лавн         | SINK, 40                                    |                          |          |
| Link lest lype            |              |                                             |                          | _        |
| Extrapolated Li           | nk Test      |                                             |                          | •        |
|                           | C RUI        | N AGAIN                                     |                          |          |
| ▼ History                 |              |                                             |                          |          |
| Time                      | Do           | wnlink                                      | Uplink                   |          |
| 05:34 PM                  | 9.8          |                                             | 6.0                      |          |
|                           |              | Back                                        | Ne                       | xt       |
| •                         |              | •                                           |                          |          |
|                           |              |                                             |                          |          |

# Link Test

The Link Test page allows you to measure the throughput of the radio link between two modules.

#### Figure 25

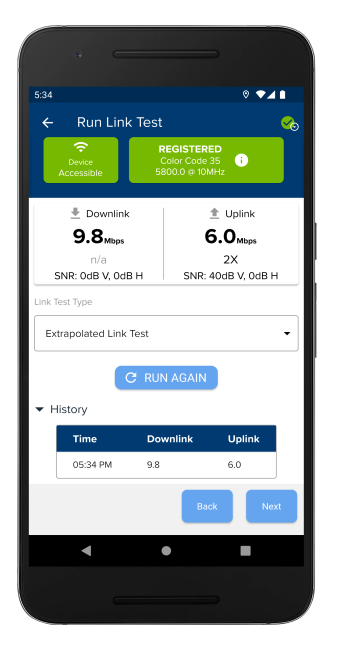

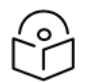

# Notes

cnMaestro<sup>™</sup> conducts the Link Test with a packet length configuration of 1522 bytes.

The Link Test tool has two modes:

#### • Extrapolated Link Test

This test estimates link capacity by sending a small number of packets and measuring link quality. Once initiated, the radio starts the session at the lowest modulation level and increases modulation as data is successfully transmitted over the link (until the highest possible modulation level supported by the link is reached). Cambium Networks recommends running an **Extrapolated Link Test** on an active link with traffic present to obtain accurate measurements.

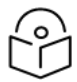

#### Note

Running the **Extrapolated Link Test** immediately after establishing a session will not provide accurate results.

#### • Link Test with Bridging

This test bridges the traffic to simulated Ethernet ports to provide a status of the link as a whole.

## **OnBoard SM**

You can onboard subscriber modules (SMs) to cnMaestro<sup>™</sup>. During the onboarding process, you can also perform a software upgrade and apply the template configuration.

| 240 P I I I I I I I I I I I I I I I I I I                                                                                                    |                                                                                                    |   |
|----------------------------------------------------------------------------------------------------|----------------------------------------------------------------------------------------------------|---|
| 240 CALL CALL CALL CALL CALL CALL CALL CAL                                                                                                    |                                                                                                    |   |
| 230<br>C ORBOARD SM<br>Covered<br>Deverse<br>BCGSTERED<br>SSD Candaum(22<br>SSD Candaum(22 |                                                                                                    |   |
| OnBoard SM     OnBoard SM     O                                                                                                    | 2:40                                                                                                    |   |
| REGISTRED<br>Sub Candaum22<br>(BOOO B 20049)<br>MC<br>BCCATATS2161<br>Template<br>Do change<br>Defer Onboarding<br>1.1 you don't have access to cnMaestro now, you<br>can defer this step and onboard late.<br>2.1 you don't want to on-board this SM to<br>can defer this step and onboard late.                                                                                                    | ← OnBoard SM 🥰                                                                                                    | • |
| Mac<br>BSCTA752181<br>Template<br>No change<br>Defer Onboarding<br>1. If you don't have access to cnMaestro now, you<br>can defer this step and on-board this SM to<br>confuestro, you can skip it and finish the install.<br>It was the install of the install of the install.                                                                                                    | Contraction Contraction Contra |   |
| Mace<br>SBCTA752181<br>Template<br>No change<br>Defer Onboarding<br>1. If you don't have access to enMaestro now, you<br>can defer this step and on-board later.<br>2. If you don't want to on-board this SM to<br>enMaestro, you can skip it and finish the install.                                                                                                    |                                                                                                    |   |
| SBCTA7521E1<br>Template<br>No change<br>Defer Onboarding<br>1. If you don't have access to cnMaestro now, you<br>can defer this step and on-baard later.<br>2. If you don't want to on-board this SM to<br>cnMaestro, you can skip it and ficish the install.                                                                                                    | Mac                                                                                                    |   |
| Template No change  Defer Onboarding  I if you don't have access to cnMaestro now, you can defor this step and onboard later.  S. If you don't want to an-board his SM to cnMaestro, you can skip it and inten the install.  Rect                                                                                                    | 58C17A7521E1                                                                                                    |   |
| No change  Defer Onboarding  1. If you don't have access to cnMaestro now, you can defer this step and onboard later. 2. If you don't want to on-board this SM to cnMaestro, you can skip it and finish the install.  Date  Reck Next                                                                                                    | Template                                                                                                    |   |
| No change                                                                                                    |                                                                                                    |   |
| Defer Onboarding<br>1. If you don't have access to cnMaestro now, you<br>can defer this step and <u>on-board late</u> .<br>2. If you don't want to on-board this SM to<br>onMaestro, you can skip it and <u>finish the instal</u> .<br>Dack Nort                                                                                                    | No change                                                                                                    |   |
| Defer Onboarding<br>1. grou don't have access to cnMaestro now, you<br>can defer this step and on-board this SM to<br>cnMaestro, you can skip it and (note) the install.<br>It was a step of the step of the step of the step of the<br>Install Next                                                                                                    |                                                                                                    | J |
| Rack Next                                                                                                    | Defer Onboarding<br>1. If you don't have access to cnMaestro now, you<br>can defer this step and <u>on-board later</u> .<br>2. If you don't want to on-board this SM to<br>cnMaestro, you can skip it and <u>finish the install</u> .                                                                                                    |   |
|                                                                                                    | Back Next                                                                                                    |   |
|                                                                                                    |                                                                                                    |   |
|                                                                                                    |                                                                                                    |   |

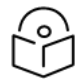

## Note

For onboarding a subscriber module (SM) to cnMaestro™, an internet connection is required.

# **Installation Summary**

The **Installation Summary** page displays a summary of the installation. Tap the **Detailed Summary** option to view the detailed summary.

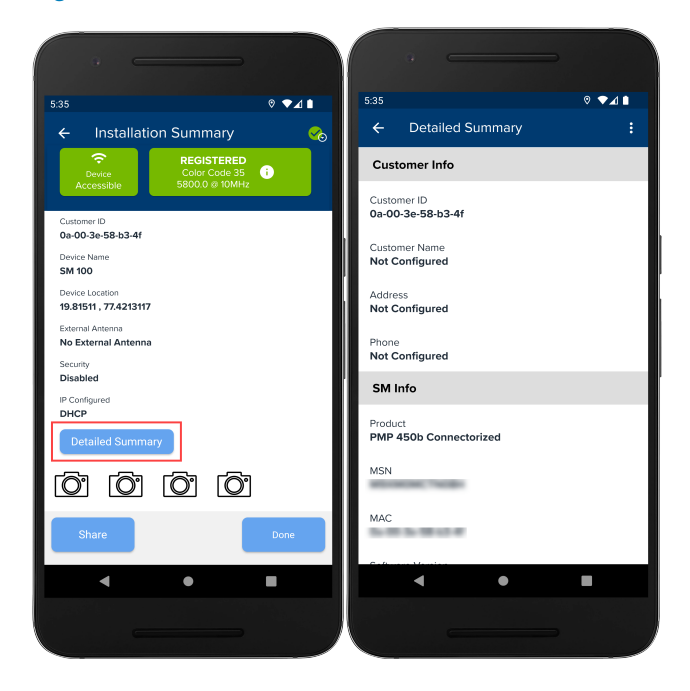

# Configuring the ePMP SM

Configuring the ePMP SM includes setting up the following features in the Cambium Networks Installer app:

- Device Details
- Configure Scan List
- SM software upgrade
- Configure SM
- AP evaluation
- SM Alignment
- Link Test
- OnBoard SM
- Installation Summary

## **Device Details**

The **Device Details** page displays the basic details specific to each device.

You can configure the scan list on the Subscriber Module (SM) by navigating to the Settings page.

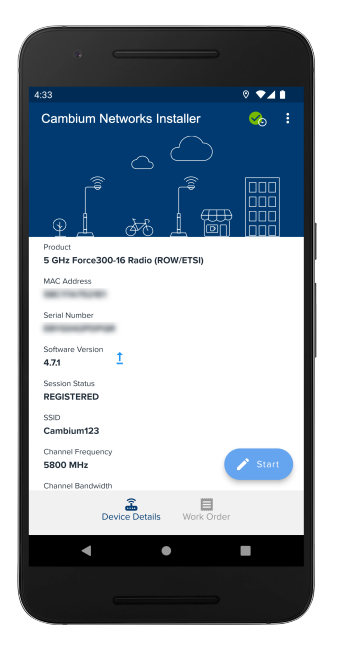

# **Configure Scan List**

You can configure the radio settings by selecting channel bandwidths and frequencies applicable to the overall network.

Follow these steps to configure the radio settings for ePMP devices:

1. From the landing page, tap the **Settings** (2007) icon.

The **Settings** page appears.

Figure 29

| 4:31 0 ♥∡∎<br>← Settings                                        |
|-----------------------------------------------------------------|
| EPMP SETTINGS                                                   |
| Scoll List<br>Choose Bandwidth and Frequency of SM to configure |
| ePMP Software Images<br>For SM software upgrade                 |
| CNWAVE 28 GHZ SETTINGS                                          |
| Scan List<br>Choose Frequency of CPE to configure               |
| cnWave 28 GHz Software Images<br>For CPE firmware upgrade       |
| CAMBIUM NETWORKS INSTALLER SETTINGS                             |
| Device LAN IP<br>169.254.11                                     |
| User Name<br>admin                                              |
| Password                                                        |
| < • •                                                           |
|                                                                 |

2. From the EPMP SETTINGS section, tap the Scan List option.

The Configure Scan List page appears.

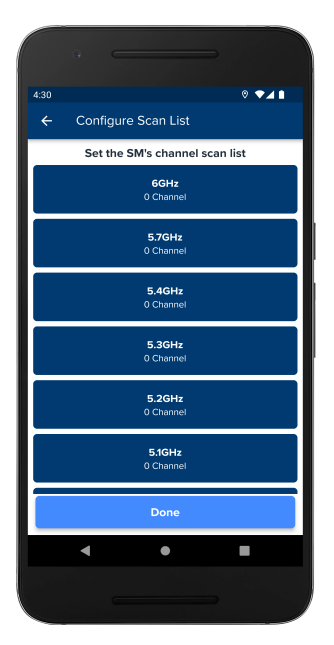

3. Select the required channel from the channel scan list. For example, 5.7GHz

The SM Bandwidth page appears.

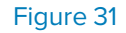

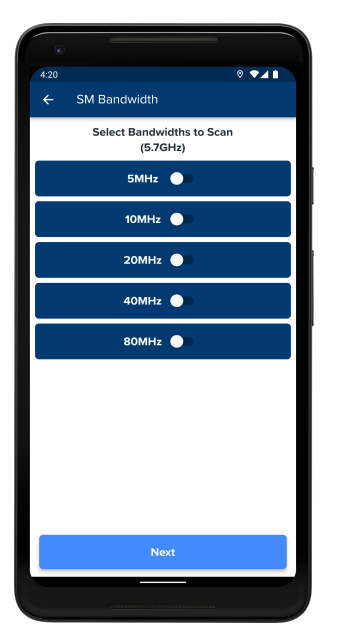

4. Enable the required bandwidth option from the list. For example, 5MHz.

The **SM Frequency** page appears.

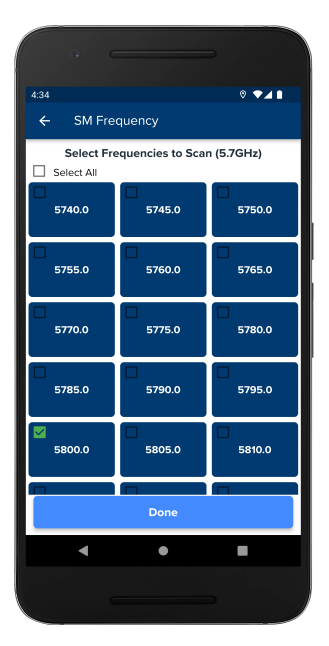

5. Select the required frequency(s) to scan.

## SM software upgrade

The SM software upgrade page is used to update the software version of Subscriber Module (SM). Software images can be downloaded and pushed to the SM. The current SM version is displayed on the **Device Details** page, as shown in Figure 33.

There is an upgrade icon (1) next to the SM version.

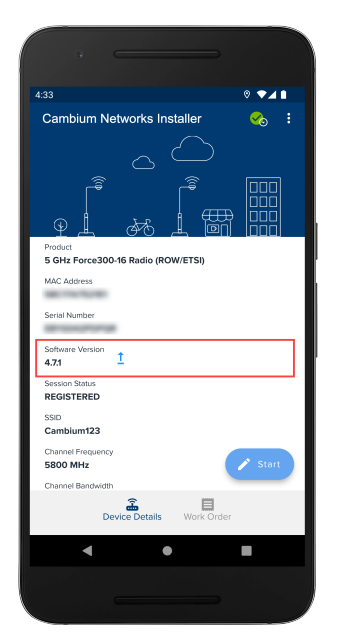

Follow these steps to upgrade the SM software:

1. Tap the upgrade icon (<sup>1</sup>) to navigate to the SM software upgrade page, as shown in Figure 34. Initially, all available software versions are listed.

| :31                   |               | 0 🗢          | 41       |
|-----------------------|---------------|--------------|----------|
| ← ePMP Softw          | vare Image    | s            | G        |
| Enter URL to downlo   | ad beta softw | vare image   |          |
|                       | DELETE        | DOWNLO       | AD       |
| Jownload the software | images you v  | want to use. |          |
| 自 ePMP 5.1.3 ☆        |               |              | ±        |
| Not Downloaded        |               |              |          |
| 🖹 ePMP 4.7.0 😭        |               |              | <u>+</u> |
| Not Downloaded        |               |              |          |
| 🖹 ePMP 4.6.2 😭        |               |              | <u>*</u> |
| Not Downloaded        |               |              |          |
| 🖹 ePMP 4.6.0.1 🕁      |               |              | <u>+</u> |
| Not Downloaded        |               |              |          |
| 🖹 ePMP 4.5.6 🕁        |               |              | ÷        |
|                       | Done          |              |          |
| •                     | •             |              |          |

#### Figure 34

- 2. Tap the refresh icon (C) at the top-right corner to get the latest available software versions list.
- 3. Tap the download software icon ( <sup>\*</sup>) to download the corresponding software version onto your device.
- 4. After the download is successful, the download icon is replaced by an install icon ( Install ).
- 5. Tap Install to initiate the installation of the selected software on the Subscriber Module (SM).

You can also navigate to the SM Software upgrade page from the **Settings** page. On the **Settings** page, the software images option is available in the **EPMP SETTINGS** section.

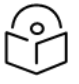

To download and upgrade the software, your device must be connected to the Internet.

Note
### Configure SM

SM configuration includes configuring the SM security, Preferred AP, and IP settings for the **Pre-shared key** and **AAA** security options.

Configuring SM for the Pre-shared key option

Follow these steps to configure SM for the **Pre-shared key** security option:

1. From the **Security** section, select the **Pre-shared key** option.

The following page appears.

| 4:40                 |      |                    |                                 |                           | 0 • | ₹ <b>4</b> 1 |
|----------------------|------|--------------------|---------------------------------|---------------------------|-----|--------------|
| ← Confi              | gure | SM                 |                                 |                           |     |              |
| Cevice<br>Accessible |      | RE<br>SSID<br>5800 | GISTERI<br>Cambiun<br>).0 @ 201 | E <b>D</b><br>1123<br>MHz | i   |              |
| Security             |      | _                  | -                               |                           |     |              |
| O None               | ۲    | Pre-s              | hared ke                        | , (                       | C   | AAA          |
| - Enter Custom Key   |      |                    |                                 |                           |     | 8            |
| Radio                |      |                    |                                 |                           |     | _            |
| Preferred AP SSI     | D    |                    |                                 |                           |     | :            |
| IP Configuration     | ı    |                    |                                 |                           |     |              |
|                      |      |                    | Bac                             | :k                        |     | Next         |
| 4                    |      |                    |                                 |                           |     |              |

- 2. Enter the custom key in the Enter Custom Key field.
- 3. In the Radio section, enter the preferred AP SSID in the Preferred AP SSID field.
- 4. Navigate to the IP Configuration section.

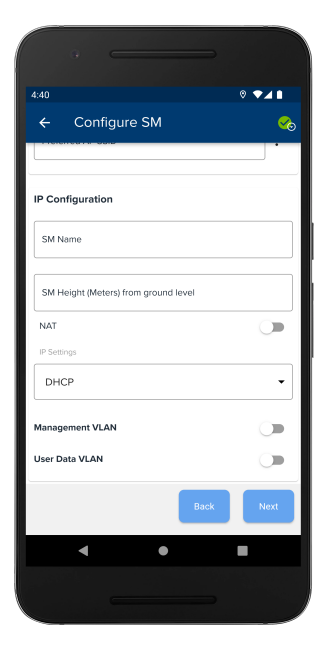

- 5. In the **IP Configuration** section, complete the following actions:
  - a. Enter the SM name in the **SM Name** field.
  - b. Enter the SM height in the SM Height (meters) from ground level field.

#### 6. Tap **Next**.

The SM is configured successfully.

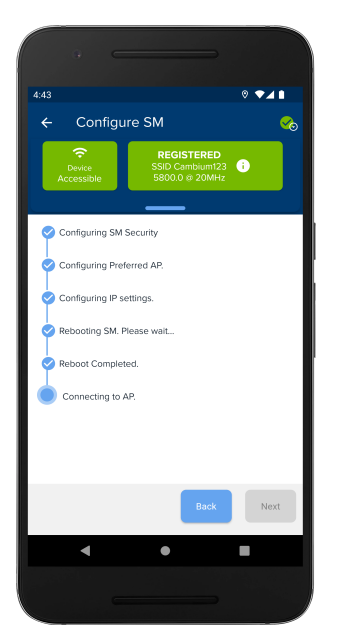

### Configuring SM for the AAA option

Follow these steps to configure SM for the **AAA** security option:

1. From the **Security** section, select the **AAA** option.

The following page appears.

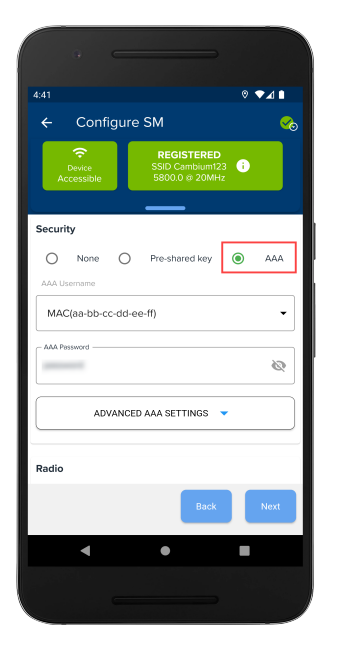

- 2. Select a username from the **AAA Username** drop-down list.
- 3. Enter the password in the **AAA Password** field.
- 4. In the Radio section, enter the preferred AP SSID in the Preferred AP SSID field.
- 5. Navigate to the IP Configuration section.

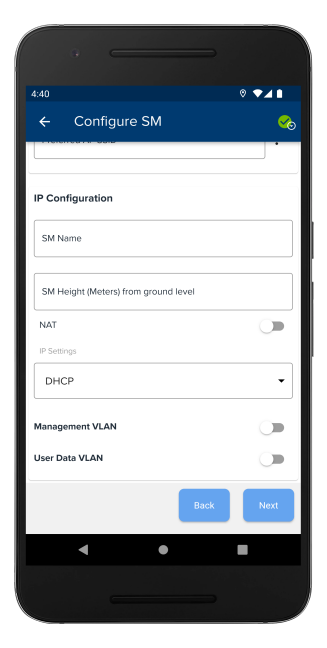

- 6. In the **IP Configuration** section, complete the following actions:
  - a. Enter the SM name in the **SM Name** field.
  - b. Enter the SM height in the SM Height (meters) from ground level field.

#### 7. Tap **Next**.

The SM is configured successfully.

### **AP** evaluation

Adjust the SM location and re-evaluate if necessary. Configuring the DHCP option 66 may prohibit SM LAN access upon registration. You can manually enter the color code for PMP or preferred AP SSID for ePMP without performing an **AP evaluation**. This will display the list of available APs on the SM faster. If needed, you can restart the AP evaluation, which will perform a new AP scan on the SM.

| 0 G                  |                                                 |           |
|----------------------|-------------------------------------------------|-----------|
| 4:41                 |                                                 | ◎ ♥⊿ ∎    |
| ← Config             | jure SM                                         | <b>%</b>  |
| Device<br>Accessible | REGISTERED<br>SSID Cambium123<br>5800.0 @ 20MHz | •         |
| Security             |                                                 |           |
| None                 | O Pre-shared key (                              |           |
| Radio                |                                                 |           |
| Preferred AP SS      | Q Scan for APs                                  |           |
| IP Configuration     | 😭 Show nearby APs (cr                           | nMaestro) |
| SM Name              |                                                 |           |
|                      |                                                 |           |
|                      | Back                                            | Next      |
| •                    | ٠                                               |           |
|                      |                                                 |           |
|                      |                                                 |           |

### **Nearby APs**

Nearby APs are displayed on maps where you can view the relative location of the AP with respect to the GPS location of the phone. You can calibrate the mobile device to locate the relative position of the AP with respect to the location. Nearby towers are available if cnMaestro<sup>™</sup> is configured, and Cambium Networks Installer displays the nearest visible APs, as shown in Figure 41.

| 4:41                 |        |                                 |                          | ∘ ▼⊿     |          |
|----------------------|--------|---------------------------------|--------------------------|----------|----------|
| ← Con                | figure | SM                              |                          |          | <b>%</b> |
| Device<br>Accessible | I      | REGIST<br>SSID Cami<br>5800.0 @ | ERED<br>bium123<br>20MHz | Ð        |          |
| Security             |        |                                 |                          |          |          |
| None                 | 0      | Pre-shared                      | key C                    | ) AA     | 4        |
| Radio                |        |                                 |                          |          |          |
| Preferred AP S       | se q s | can for AP                      | s                        |          |          |
|                      | 🖬 s    | how nearb                       | y APs (cn                | Maestro) | -        |
| IP Configurati       | 011    |                                 |                          |          |          |
| SM Name              |        |                                 |                          |          |          |
|                      |        |                                 | Back                     | Next     |          |
|                      |        |                                 |                          |          |          |
| •                    |        | •                               |                          |          |          |

### **SM** Alignment

Note

After connecting to an AP, Cambium Networks Installer displays an **SM Alignment** page to finalize SM positioning adjustments. To achieve optimal link performance, ensure the Receive Power Level is at its maximum during alignment by adjusting the SM's direction.

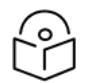

Proper alignment is important to prevent interference in other cells.

#### Figure 42

| 4:57 0 ♥ ♥ d 1<br>← SM Alignment (<br>Peression) Recistered Sido Zombumt22 ①<br>Sido Zombumt22 ①<br>Sido Zombumt22 ①<br>Best<br>-37.0 ②<br>aBm abm                                                                                                    |                                                 | 0                         |
|----------------------------------------------------------------------------------------------------|-------------------------------------------------|---------------------------|
| SM Alignment     Corrent     Secondary     Secondary                                                                                                    | ◎ ◄⊿ ▮                                          | 4:57                      |
| REGISTERED<br>Service June<br>Accessible<br>Best<br>-37,0<br>aBen<br>Current<br>-44,0<br>aBm<br>Best<br>-44,0<br>aBm                                                                                                    | Alignment 😪                                     | ← SI                      |
| Best<br>-37.0 ↔<br>aBm -44.0<br>aBm -44.0<br>aBm -45.0<br>aBm -45.0<br>aB | REGISTERED<br>SSID Cambium123<br>5800.0 @ 20MHz | Contraction Device Access |
|                                                                                                    | t Current<br>Current<br>-44,0<br>dBm            | -37                       |
| 20<br>10<br>10<br>20<br>40<br>40<br>40<br>40<br>40<br>40<br>40<br>40<br>40<br>4                                                                                                    |                                                 | 30                        |
|                                                                                                    |                                                 | 20                        |
|                                                                                                    |                                                 | 10                        |
|                                                                                                    |                                                 | 0                         |
|                                                                                                    |                                                 | -10                       |
| -0<br>-0<br>-50<br>-60<br>-70<br>-80<br>-40<br>-70<br>-80<br>-40<br>                                                                                                    |                                                 | -20                       |
|                                                                                                    |                                                 | -40                       |
| -60<br>-70<br>-80<br>-90                                                                                                    |                                                 | -50                       |
| -70                                                                                                    |                                                 | -60                       |
| -80                                                                                                    |                                                 | -70                       |
| - 00-                                                                                                    |                                                 | -80                       |
|                                                                                                    |                                                 | -90                       |
| Best dBm Current dBm                                                                                                    | Current dBm                                     | Best dBi                  |
| Back Next                                                                                                    | Back Next                                       |                           |
| < ● ■                                                                                                    | • •                                             | •                         |
|                                                                                                    |                                                 |                           |

#### Tips for alignment

- Slowly adjust the angle of the SM, sweeping through the adjustment angles at least twice to match the current receive power level as closely as possible to the best receive power level.
- The Signal Strength Ratio (SSR) displays the ratio of the vertical radio path received signal power to the horizontal radio path received signal power. This ratio can help identify multipath conditions (a high vertical-to-horizontal ratio) for the uplink. Multipath effects may increase or decrease the signal level, causing overall attenuation that could be higher or lower than expected based on link distance. This can be problematic near the margin of the link budget, where the standard operating margin (fade margin) might be compromised.

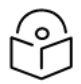

### Note

- You can use the **Quick Align** option to re-align, as shown in Figure 43.
- You can test a previously installed link by using the **RUN AGAIN** option, as shown in Figure 44.

| 5:29                                   | ◎ ◄⊿ ∎          |
|----------------------------------------|-----------------|
| Cambium Networks In                    | staller 😪 :     |
| Product                                |                 |
| PMP 450b Connectorized<br>MAC Address  |                 |
| 1.001.000.000                          |                 |
| Serial Number                          |                 |
| Software Version<br>CANOPY 22.1.1 SM 1 | Configure 🔅     |
| Session Status REGISTERED              | Quick Align + + |
| 35                                     |                 |
| Channel Frequency<br>5800.0 Mhz        | ×               |
| Channel Bandwidth                      | -               |
| Device Details                         | Work Order      |
| • •                                    |                 |
|                                        |                 |
|                                        |                 |

| • =                              |                                        | -                    |
|----------------------------------|----------------------------------------|----------------------|
| 4:57                             |                                        | ◎ ▼⊿∎                |
| 🔶 🛛 Run Link                     | < Test                                 | <u></u>              |
| Contraction Device<br>Accessible | REGISTEI<br>SSID Cambia<br>5800.0 @ 24 | RED<br>um123<br>OMHz |
| 🛓 Downlink                       | k                                      | 1 Uplink             |
| 55.2 <sub>Mbp</sub>              | is I                                   | 53.8 <sub>Mbps</sub> |
| MCS 39                           |                                        | MCS 39               |
| ▼ History                        | 🖰 RUN AGAIN                            | 4                    |
| Time                             | Downlink                               | Uplink               |
| 04:57 PM                         | 55.2                                   | 53.8                 |
|                                  | в                                      | ack Next             |
| <                                | •                                      |                      |
|                                  |                                        | ⇒                    |

### Link Test

The Link Test page allows you to measure the throughput of the radio link between two modules.

#### Figure 45

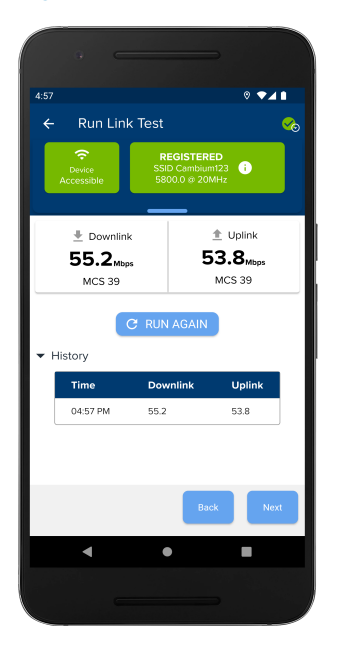

Note

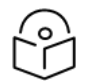

cnMaestro<sup>™</sup> conducts the **Link Test** with a packet length configuration of 1522 bytes.

### **OnBoard SM**

You can onboard subscriber modules (SMs) to cnMaestro<sup>™</sup>. During the onboarding process, you can also perform a software upgrade and apply the template configuration.

| 2:40 0 • 4                                                                                                    |
|----------------------------------------------------------------------------------------------------|
|                                                                                                    |
| ← OnBoard SM 🥝                                                                                                    |
| Construction of the second second sec |
|                                                                                                    |
| 58C17A7521E1                                                                                                    |
|                                                                                                    |
| Template                                                                                                    |
| No change                                                                                                    |
| Defer Onboarding<br>1. If you don't have access to cnMaestro now, you<br>can defer this step and onsbaard later.<br>2. If you don't want to on-board this SM to<br>cnMaestro, you can skip it and finish the install.                                                                                                    |
| Bock Next                                                                                                    |
|                                                                                                    |
|                                                                                                    |

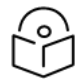

### Note

For onboarding a subscriber module (SM) to cnMaestro™, an internet connection is required.

### **Installation Summary**

The **Installation Summary** page displays a summary of the installation. Tap the **Detailed Summary** option to view the detailed summary.

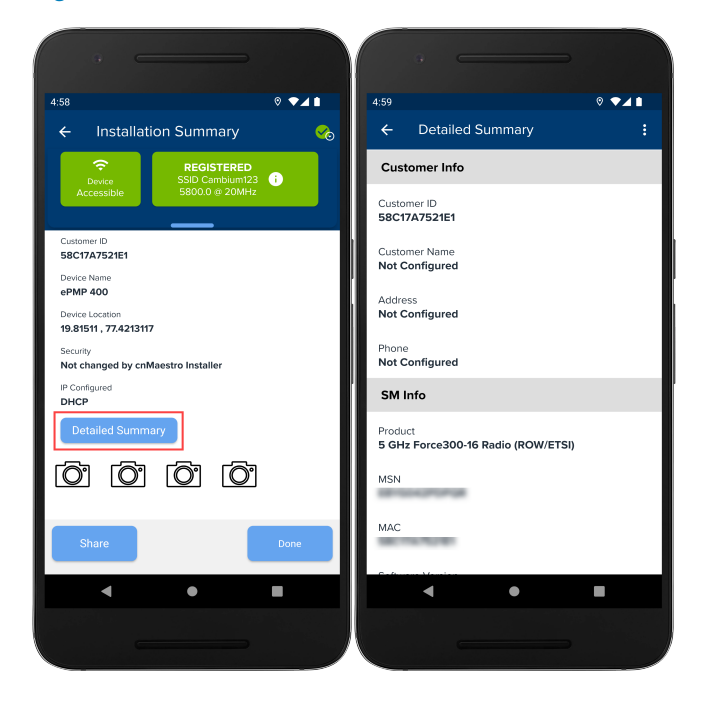

# Configuring the cnWave<sup>™</sup> 5G Fixed Customer Premise Equipment (CPE) device

Configuring the cnWave<sup>™</sup> 5G Fixed CPE device includes setting up the following features in the Cambium Networks Installer app:

- Device Details
- CPE Firmware Upgrade
- Configure Scan List
- Configure CPE
- CPE Alignment

### **Device Details**

From the home page, tap **Start** to scan the cnWave<sup>™</sup> 5G Fixed CPE device. Once the cnWave<sup>™</sup> 5G Fixed CPE device is successfully detected, the following information is displayed on the **Device Details** page, as shown in Figure 48.

- Product name the name of the cnWave<sup>™</sup> 5G Fixed CPE device
- ESN Ethernet Serial Number of the cnWave™ 5G Fixed CPE device
- MSN Manufacturer Serial Number of the cnWave<sup>™</sup> 5G Fixed CPE device
- IMSI International Mobile Subscriber Identity of the cnWave<sup>™</sup> 5G Fixed CPE device
- Software version Current version of the software installed in the device
- Session status Status of the current session
- Operating frequency Device operating frequency
- **Polarisation** Polarisation of the cnWave<sup>™</sup> 5G Fixed CPE device
- Channel bandwidth Bandwidth of the channel being used

| 3.51 V VIIII Control Control C |                                      |
|----------------------------------------------------------------------------------------------------|--------------------------------------|
| Cambium Networks Installer                                                                                                    | 3:51 🛛 🔍 🕶 🖬                         |
| Core<br>Core<br>Exi<br>MSI<br>MSI<br>Software Vension<br>2.2 ①<br>Coparating Frequency<br>27000.000 MHz<br>Police Data<br>Software Vension<br>2.2 ①                                                                                                    | Cambium Networks Installer           |
| Poduk Name<br>Cricio<br>ESN<br>MSN<br>MSS<br>Software Vension<br>2.2 2<br>Operating Frequency<br>27000.000 MHz<br>Podur Software<br>Poduce Details<br>Vench Cricio                                                                                                    |                                      |
| ESN<br>MSN<br>MSN<br>3.2 1<br>Serson Satus<br>Registered<br>Operating Requestory<br>27000.000 MHz<br>Peterisotion<br>Peterisotion                                                                                                    | Product Name                         |
| MSN<br>INSI<br>Software Version<br>2.2 2<br>Service Software<br>Service Deaths Version<br>Start<br>Start                                                                                                    | ESN                                  |
| IMSI<br>Software Version<br>3.2 2<br>Session Satus<br>Registered<br>Coperating Prequency<br>27000.000 MH:<br>Potarison<br>Prequence Details<br>Version Corder                                                                                                    | MSN                                  |
| Software Version<br>3.2 1<br>Session Status<br>Registered<br>Operating Frequency<br>27000.000 MHz<br>Poterison<br>Powice Details<br>Version Coder                                                                                                    | IMSI                                 |
| Software Version<br>3.2 2<br>Sersion Status<br>Registered<br>Operating Frequency<br>27000.000 MHz<br>Pdartisation<br>Device Details<br>Vork Order                                                                                                    | ARE 10.101                           |
| Session Status Registered Operating Presumery 2000.000 MHz Polerisation Device Details Work-Order                                                                                                    | Software Version 3.2  1              |
| Operating Anguney<br>27000.000 MHz<br>Pederoston<br>Device Details Work-Order                                                                                                    | Session Status<br>Registered         |
| Polarisation<br>Device Details Work Order                                                                                                    | Operating Frequency<br>27000.000 MHz |
| Device Details Work Order                                                                                                    | Polarisation                         |
|                                                                                                    | Device Details Work Order            |
| < • •                                                                                                    | < • •                                |
|                                                                                                    |                                      |

### **CPE Firmware Upgrade**

The CPE Firmware Upgrade page allows you to upgrade or downgrade the firmware version of the CPE. Firmware images can be downloaded and pushed to the device. The current firmware version is displayed

on **Device Details** page, as shown in Figure 49. There is an upgrade icon (1) next to the CPE version.

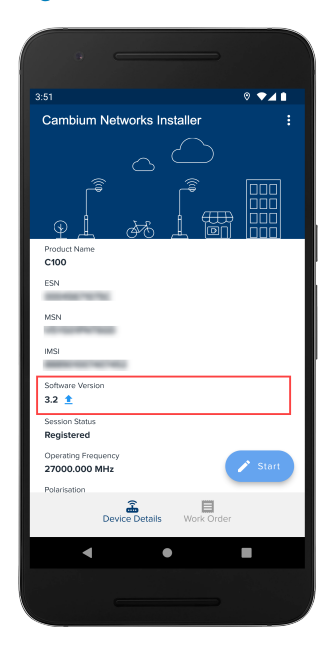

Follow these steps to upgrade the CPE firmware:

1. Tap the upgrade icon (<sup>1</sup>) to navigate to the CPE firmware upgrade page as shown in Figure 50. Initially, all the available firmware versions are displayed in the list.

| 1:53                                    | © 3G⊿∎  |
|-----------------------------------------|---------|
| ← CPE Firmware Upgrade                  | G       |
| CnWave 28 GHz - 3.1.2<br>Not Downloaded | Ŧ       |
| CnWave 28 GHz - 3.1.1<br>Downloaded     | Install |
| CnWave 28 GHz - 2.1<br>Not Downloaded   | Ŧ       |
| CnWave 28 GHz - 3.0<br>Not Downloaded   | ŧ       |
| CnWave 28 GHz - 3.1<br>Not Downloaded   | Ŧ       |
|                                         |         |

Figure 50

- 2. Tap the refresh icon (C) at the top-right corner to get the latest available firmware versions list.
- 3. Tap the download firmware icon (\*) to download the corresponding firmware version to your device.
- After the download completes successfully, the download icon is replaced by an install icon ( Install ).
- 5. Tap Install to initiate the installation of the selected firmware into the CPE.

You can also navigate to the CPE Firmware upgrade page from the **Settings** page. On the **Settings** page, the software images option is available in the **CNWAVE 28 GHz SETTINGS** section.

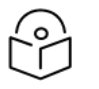

### Note

To download and upgrade the firmware, ensure your device is connected to the Internet.

### **Configure Scan List**

Before proceeding with the CPE configuration and quick alignment, you must configure the radio scan frequencies. To perform the radio scan, follow these steps:

1. From the **Settings** page, tap the **Scan List** option to navigate to the scan list page, as shown in Figure 51.

#### Figure 51

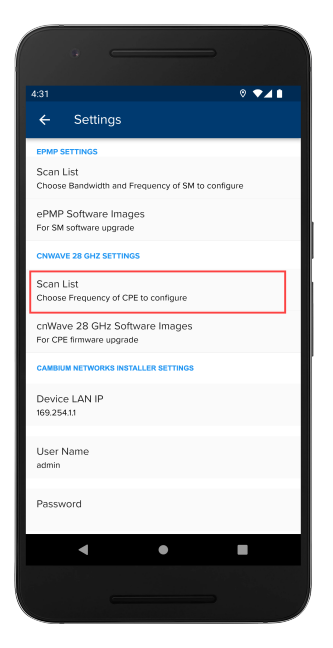

The **Configure Scan List** page appears, as shown in Figure 52.

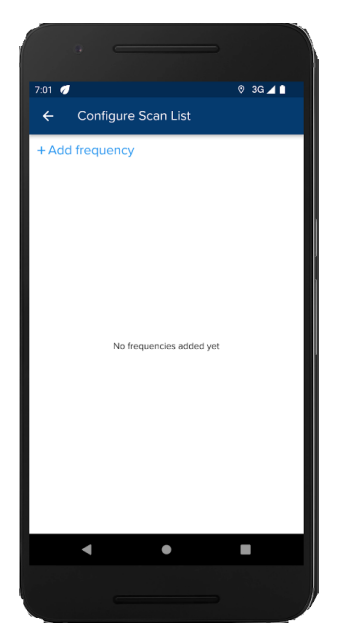

- 2. Tap the **Add frequency** button to add the desired frequencies.
- 3. The frequency pop-up appears, as shown in Figure 53.

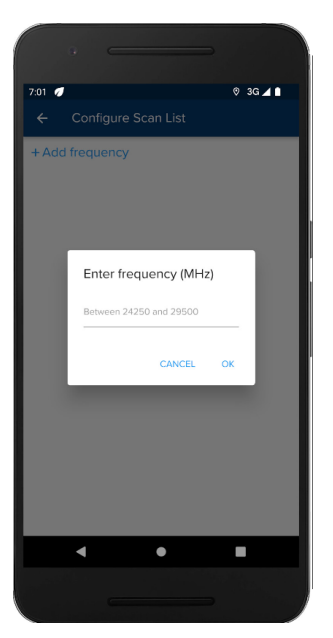

4. Enter the frequency in MHz and tap **OK**.

Note

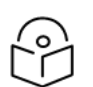

The frequency value must range between 24,250 MHz and 29,500 MHz.

The frequency is added to the list, as shown in Figure 54.

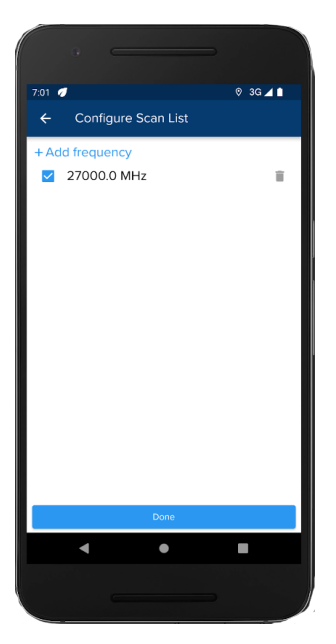

5. You can add multiple frequencies and select the required frequency values for scanning before configuring the CPE.

### **Configure CPE**

Once the frequencies are set and the CPE has the minimum required firmware version installed, you can proceed with the CPE configuration. Tap the **Start** button on the home page to access the **Configure** and **Quick Align** options, as shown in Figure 55.

| · · · · ·              | _                     |
|------------------------|-----------------------|
| 7:09 🥑                 | 0 3G⊿1                |
| Combium Notworko Insta | llor :                |
| Campium Networks Insta | ilei :                |
|                        | $\sum$                |
|                        | ÷ 000<br>000<br>∰ 000 |
| Product Name           |                       |
| C100                   |                       |
| ESN                    |                       |
| 000 MIN TO THE         |                       |
| MSN                    |                       |
| 10102-012-020          |                       |
| IMSI                   | Configure 🔅           |
| Software Version       |                       |
| 3.1.2 👲                | Quick Align 🚽 🔶       |
| Session Status         |                       |
| Down                   |                       |
| Operating Frequency    |                       |
| Delevised and L        |                       |
| Polansation            |                       |
| Device Details         | Work Order            |
| •                      |                       |
|                        |                       |
|                        |                       |

You can configure the saved scan frequencies and the device location data (latitude, longitude). Figure 56 shows the configuration page of CPE.

| r:07 🛷                         | © 3G⊿∎                                            |
|--------------------------------|---------------------------------------------------|
| ← Configure                    | CPE                                               |
| Cevice<br>Accessible           | REGISTERED<br>27000.000 MHz<br>@ 56 MHz @ -34 dBm |
| Security<br>Default            | O Non Default                                     |
| Radio Configuration            |                                                   |
| Polarisation                   |                                                   |
| <ul> <li>Horizontal</li> </ul> |                                                   |
| O Vertical                     |                                                   |
| O Auto Detect                  |                                                   |
| Back                           | Next                                              |
| •                              | •                                                 |
|                                |                                                   |

To configure the CPE, follow these steps:

1. Select the security type.

The following types are supported:

- Default
- Non-Default
- 2. Enter the Radio Configuration value.
- 3. Select the required **Polarisation** type.

The following types are supported:

- Horizontal
- Vertical
- Auto Detect
- 4. Type the CPE name and CPE height in the **System Info** section, and then tap **Next**, as shown in Figure 57.

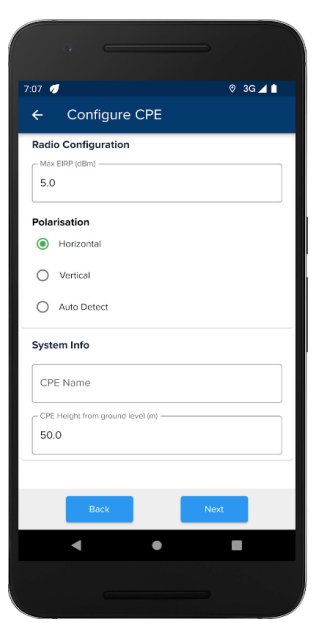

5. For the **Non-Default** mode, enter the RADIUS password and RADIUS configuration certificate information, as shown in Figure 58, and tap **Next**.

| 07 🛷                              | © 3G⊿∎                                            |
|-----------------------------------|---------------------------------------------------|
| Configure<br>Devico<br>Accessible | REGISTERED<br>27000.000 MHz<br>Ø 56 MHz Ø -34 dBm |
| Security                          | Non Default                                       |
| Password                          | 0                                                 |
| RADIUS config cert                | ificate                                           |
| Max EIRP (dBm)                    |                                                   |
| 5.0<br>Back                       | Next                                              |
|                                   | • •                                               |

The CPE configuration status page appears.

### Figure 59

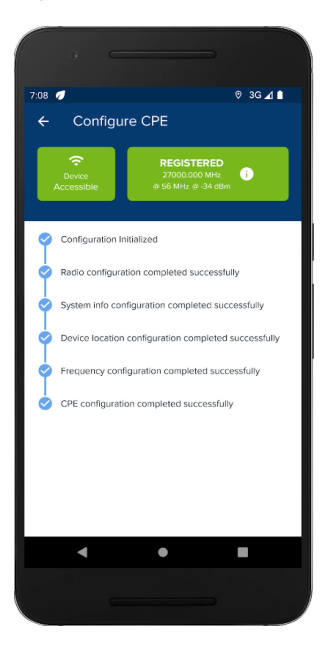

After the configuration is successfully completed, you are automatically redirected to the CPE Alignment page, as shown in Figure 60.

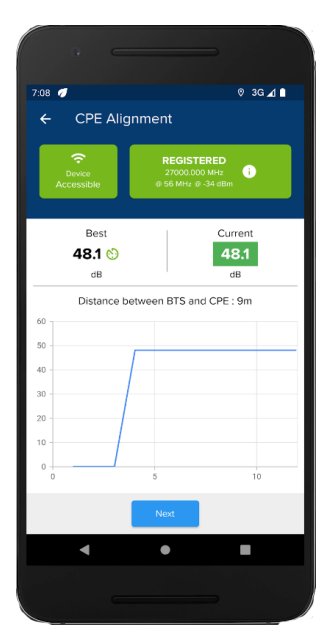

The **CPE Alignment** page displays the following data:

- Power of the received signal during the antenna alignment
- The best and current values in a graph
- Distance between the BTS and the CPE.

#### 6. Tap Next.

The Installer Notes page appears, as shown in Figure 61.

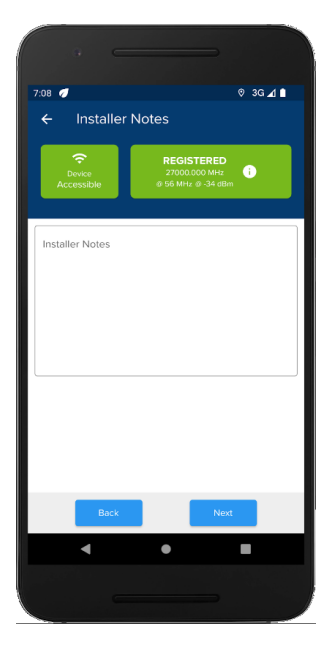

7. Enter the detailed notes about the installation and tap Next.

The Installation Summary page appears, as shown in Figure 62.

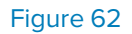

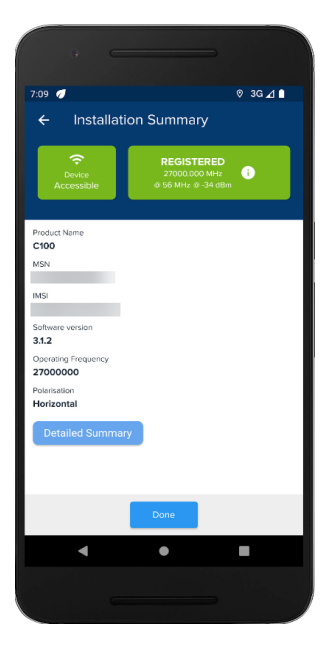

8. Tap **Detailed Summary** to view the detailed information of the current installation. Figure 63 shows the **Detailed Summary** page.

| •                                    |      | •     |   |
|--------------------------------------|------|-------|---|
| 7:09 💋                               |      | © 3G⊿ | • |
| ← Detailed Sum                       | mary |       |   |
| CPE Info                             |      |       |   |
| Product Name<br>C100                 |      |       |   |
| MSN                                  |      |       |   |
| IMSI                                 |      |       |   |
| Software version<br>3.1.2            |      |       |   |
| Operating Frequency<br>27000.000 MHz |      |       |   |
| Polarisation<br>Horizontal           |      |       |   |
| ESN                                  |      |       |   |
| Bandwidth<br>56 MHz                  |      |       |   |
| Session status<br>Down               |      |       |   |
| Security Information                 |      |       |   |
| Security<br>DEFAULT                  |      |       |   |
| •                                    | •    |       |   |
|                                      |      |       |   |
|                                      |      |       |   |

9. Tap the **back** icon to go back to the **Installation Summary** page and tap **Done**.

### **CPE** Alignment

The **Quick Align** option is used when the CPE is already configured correctly and needs to be realigned.

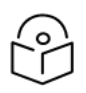

Note

For quick alignment, the CPE must be connected to the BTS.

To align the CPE, follow these steps:

1. From the home page, tap **Quick Align**, as shown in Figure 64.

### Figure 64

| 7:09 💋                                                       | Ø 3G ⊿ 🗎    |
|--------------------------------------------------------------|-------------|
| Cambium Networks Ins                                         | staller :   |
| Product Name<br>C100                                         |             |
| ESN                                                          |             |
| IMSI                                                         | Configure   |
| Software Version 3.1.2  Session Status                       | Quick Align |
| Down<br>Operating Frequency<br>27000.000 MHz<br>Polarisation | ×           |
| Device Details                                               | Work Order  |
| •                                                            |             |
|                                                              |             |

The **CPE Alignment** page appears, as shown in Figure 65.

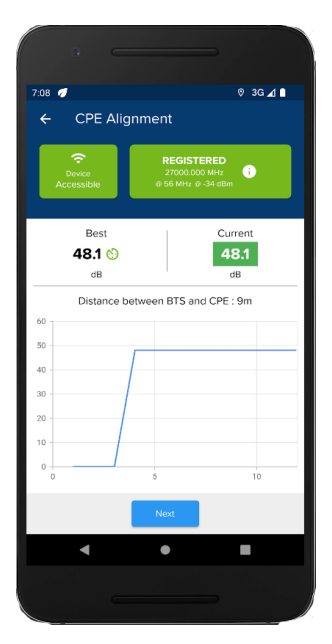

## Configuring the cnWave<sup>™</sup> 60 GHz device

Configuring the cnWave<sup>™</sup> 60 GHz device includes setting up the following features in the Cambium Networks Installer app:

- Device Details
- Configure the device
- Alignment
- Work Order

### **Device Details**

The **Device Details** page is used to view the device information. From the home page, tap **Start** to scan the cnWave<sup>™</sup> 60 GHz device. When the cnWave<sup>™</sup> 60 GHz device is detected successfully, the following device data is displayed on the device home page of the device, as shown in Figure 66.

- Type Type of the device
- E2E Connection Status Connection status of the E2E Controller
- Active links Number of active links
- Channel Channel number
- MAC Address MAC address of the device
- Serial Number Serial number of the device
- Software Version The software version installed on the device
- Wireless Security Wireless security name of the device

| 3:56                           | 0 ▼⊿ 🗈          |
|--------------------------------|-----------------|
| V2000                          | 🗞 i             |
|                                |                 |
| E2E Connection Status          |                 |
| Connected 🚯                    |                 |
| Active Links                   |                 |
| Channel<br>3                   |                 |
| MAC Address                    |                 |
| Serial Number                  |                 |
| Software Version<br>1.3-dev114 | Start           |
| Wireless Security              | _               |
| Device Det                     | ails Work Order |
| •                              | • •             |
|                                |                 |
|                                |                 |

Tap the **Start** button to configure the device.

### Configure the device

The **Device Details** page is used to configure the cnWave<sup>™</sup> 60 GHz device in the Cambium Networks Installer. Before aligning, you must configure the cnWave<sup>™</sup> 60 GHz device.

Follow these steps to configure the cnWave<sup>™</sup> 60 GHz device:

1. Tap the **Start** button on the home page of the device.

The **Device Details** appears, as shown in Figure 67.

#### Figure 67

| 3:57                                                                                                    | ° ₹4 1                   |
|----------------------------------------------------------------------------------------------------|--------------------------|
| v2000                                                                                                    |                          |
| Type<br>POP<br>E2E Connection Status<br>Connected Status<br>1 CD<br>Channel<br>3<br>MAC Address<br>Serial Number | Configure<br>Quick Align |
| Software version<br>1.3-diev114<br>Wireless Seruitiv<br>Device Detail                                            | s Work Order             |

2. Tap the **Configure** button to configure the device.

The **Configure page** appears, as shown in Figure 68.

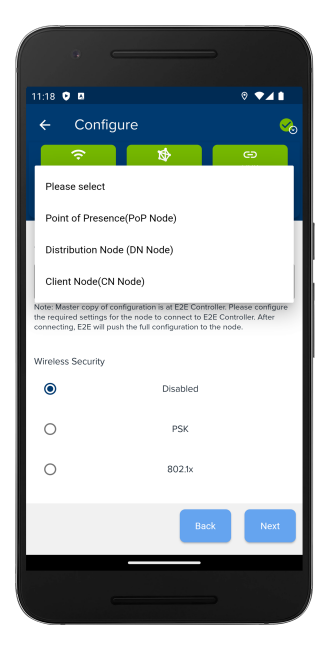

3. Select the type of the device, as shown in Figure 68.

The following options are supported:

- Point of Presence (PoP Node)
- Distribution Node (DN Node)
- Client Node (CN Node)
- 4. Select the required option from the PoP Routing parameter options, as shown in Figure 69.

The following options are supported:

- Border Gateway Protocol (BGP) Routing
- Static Routing

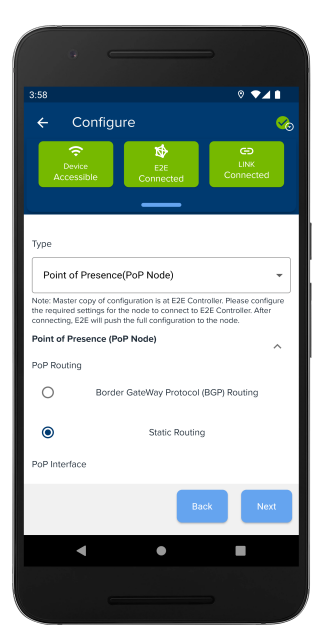

5. Select the PoP interface, as shown in Figure 70.

The following options are supported:

- Aux
- Main
- Disabled

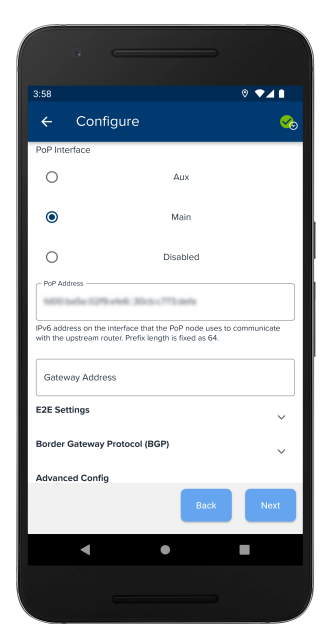

- 6. Enter the PoP address and Gateway address, as shown in Figure 70.
- 7. Enter the E2E IPv6 address in the **E2E Settings** section, as shown in Figure 71. If this field is empty, then the PoP address is used by default.

|                                            |                        | ♥▼⊿∎        |
|--------------------------------------------|------------------------|-------------|
| ← Configure                                |                        | %           |
| 2E Settings                                |                        | ^           |
| E2E IPv6 Address                           |                        |             |
| 2E Controller Address. If empty, PoP       | Address will be used   | · · · · ·   |
| lorder Gateway Protocol (BGP)              |                        | ^           |
| Local ASN                                  |                        |             |
| The autonomous system number (ASN<br>lodes | I) assigned to the Ter | ragraph PoP |
| Neighbor ASN                               |                        |             |
| Jpstream router's ASN                      |                        |             |
| Neighbor IPV6                              |                        |             |
| Jpstream router's IPv6 address             |                        |             |
| Advanced Config                            |                        | ^           |
|                                            | Back                   | Next        |

- 8. Set Local Anonymous System Number (ASN) assigned to the terragraph PoP nodes, Neighbor ASN, and Neighbor IPv6 under Border Gateway Protocol (BGP), as shown in Figure 71.
- 9. Set the **TCP Port of Aggregator** and the **TCP Port of E2E Controller** in the **Advanced Config** section, as shown in Figure 72.

|                     | e                                                         |
|---------------------|-----------------------------------------------------------|
| 11:21 <b>G</b>      | onfigure val                                              |
| Local               | ASN                                                       |
| The autor<br>nodes  | nomous system number (ASN) assigned to the Terrograph PoP |
| Neigh               | bor ASN                                                   |
| Upstream            | router's ASN                                              |
| Neighl              | bor IPV6                                                  |
| Upstream<br>Advance | router's IPv6 address                                     |
| Aggre               | gator port                                                |
| TCP Port            | of Aggregator                                             |
| Contro              | oller port                                                |
| TCP Port            | of E2E Controller                                         |
|                     | Back                                                      |
|                     |                                                           |

10. Tap the **Next** button.

The Installation Summary page appears, as shown in Figure 73.

Figure 73

| ↔ Installation Summary                  | ● ⊾ ● ●<br>⊘ |
|-----------------------------------------|--------------|
| Type<br>POP                             |              |
| E2E Connection Status Connected         |              |
| Model<br>V2000                          |              |
| MAC Address                             |              |
| Serial Number                           |              |
| Software Version<br>1.3-dev114          |              |
| Layer 2 Bridge<br>Enabled ( 1 tunnel )  |              |
| System Time<br>Jan 24 2024, 08:14:45 AM |              |
| Duration<br>01 mins : 08 secs           |              |
| Detailed Summary                        |              |
| Share                                   | Done         |
| < ●                                     |              |
|                                         |              |
|                                         |              |

11. Tap the **Detailed Summary** button to view the detailed summary page, as shown in Figure 74.

| ·                                     |        |
|---------------------------------------|--------|
| 3:59                                  | ◎ ◄⊿ ∎ |
| ← Detailed Summary                    | :      |
| Device Info                           |        |
| Type<br>POP                           |        |
| Product<br>node-V2000-PoP-1           |        |
| MSN                                   |        |
| MAC                                   |        |
| Software Version<br>1.3-dev114        |        |
| Model<br>V2000                        |        |
| E2E connection status<br>Connected    |        |
| Layer 2 Bridge<br>Enabled (1 tunnel ) |        |
| •                                     |        |
|                                       |        |

12. Verify the details and tap the back icon to go the configuration page.

The cnWave<sup>™</sup> 60 GHz device is configured successfully.

### Alignment

When the cnWave<sup>™</sup> 60 GHz device is configured correctly, the **Quick Align** option is used to realign the nodes.

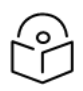

#### Note

- Before starting alignment, visually align the local node to remote node using an alignment tube or scope.
- Adjust the azimuth and elevation alignment to position the highlighted cell in the center of the plot.

Follow these steps to align the cnWave<sup>™</sup> 60 GHz device:

1. From the home page, tap the **Quick Align** button, as shown in Figure 75.

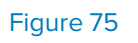

| 9                               | _           |
|---------------------------------|-------------|
| 3:57                            | ◎ ▼⊿ 🗈      |
| V2000                           |             |
| ` ``<br>آ<br>مها <u>ا</u> ب     |             |
| Type                            |             |
| E2E Connection Status Connected |             |
| Channel<br>3                    | Configure 🔅 |
| MAC Address                     | Quick Align |
| Serial Number                   |             |
| Software Version<br>1.3-dev114  | ×           |
| Wireless Security               | -           |
| Device Details                  | Work Order  |
| ◀ ●                             | =           |
|                                 |             |
|                                 |             |

2. The Alignment page appears, as shown in Figure 76.

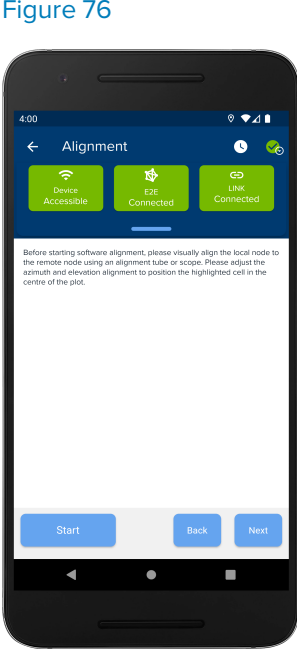

Figure 76

3. Tap the **Start** button on the **Alignment** page, as shown in Figure 77.

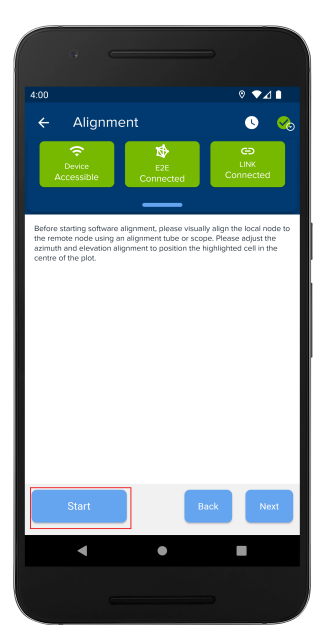

The **Confirm** dialog box appears with the link ignition will be disabled.

4. Tap the **Continue** button, as shown in Figure 78.

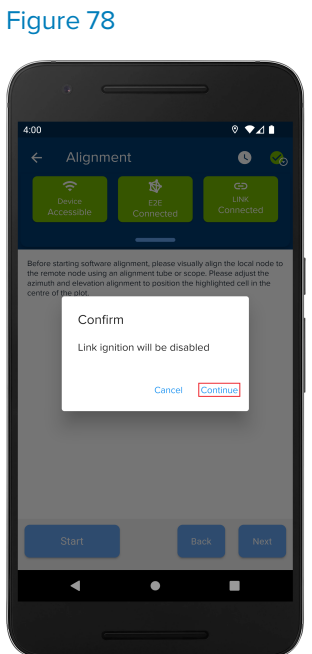

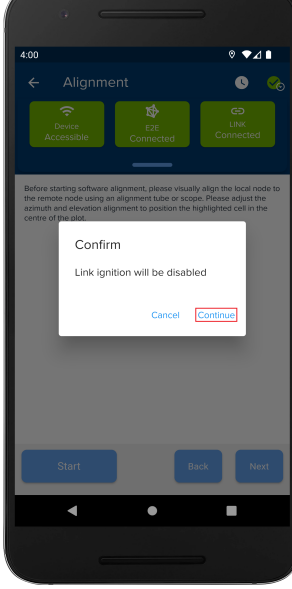

You can align both the nodes using Local Node and Time Frame graphs for the best alignment, as shown in Figure 79.

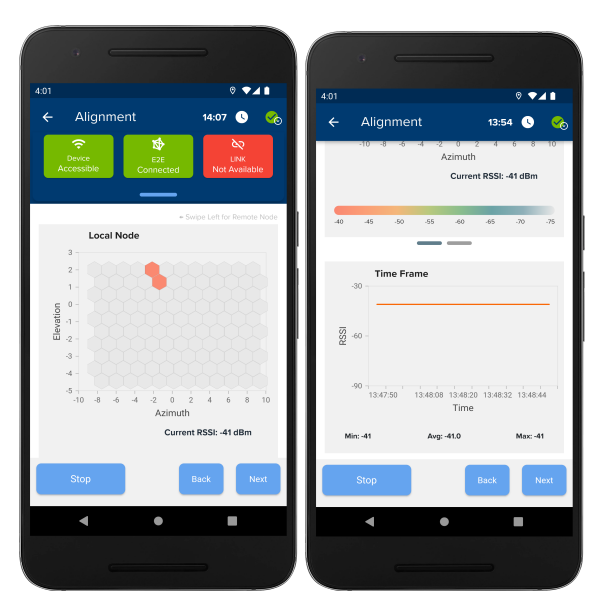

The Local Nodes graph provides the RSSI value and the Time frame graph provides the powering information of the nodes.

5. Tap the **Next** button and align both nodes to get the maximum RSSI value.

### Work Order

The Work Order page displays the history of the operations performed on the device.

To view the Work Order, tap the work button (<sup>Work Order</sup>) located on the home page of the cnWave<sup>™</sup> 60 GHZ device. The **Work Order** page appears, as shown in Figure 80.

E

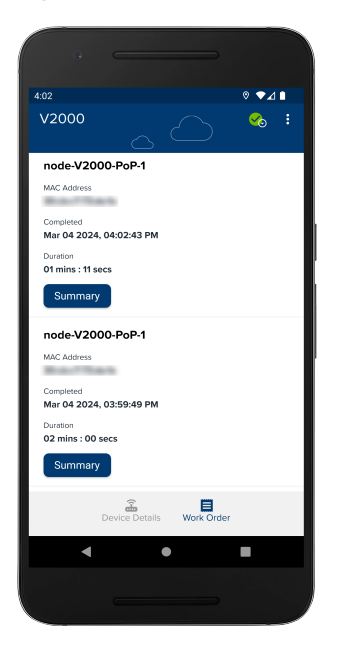

## Troubleshooting

For issues related to the Cambium Networks Installer, ensure the following:

- SM is not accessible through Cambium Networks Installer
  - Open the Wi-Fi settings and check that the Wi-Fi is connected to your desired Wi-Fi dongle
  - If mobile data is ON, turn it OFF and try again
  - Open a browser and check if you can access the SM web page using the 169.254.1.1 (SM IP address).
- SM is not registering
  - Verify the security settings
  - Verify the scan list is configured in Cambium Networks Installer's settings.
## **Cambium Networks**

Cambium Networks delivers wireless communications that work for businesses, communities, and cities worldwide. Millions of our radios are deployed to connect people, places and things with a unified wireless fabric that spans multiple standards and frequencies of fixed wireless and Wi-Fi, all managed centrally via the cloud. Our multi-gigabit wireless fabric offers a compelling value proposition over traditional fiber and alternative wireless solutions. We work with our Cambium certified ConnectedPartners to deliver purpose built networks for service provider, enterprise, industrial, and government connectivity solutions in urban, suburban, and rural environments, with wireless that just works.

| User Guides           | http://www.cambiumnetworks.com/guides                                                                                           |
|-----------------------|----------------------------------------------------------------------------------------------------|
| Technical training    | https://learning.cambiumnetworks.com                                                                                            |
| Support website       | https://support.cambiumnetworks.com                                                                                             |
| Main website          | http://www.cambiumnetworks.com                                                                                                  |
| Sales enquiries       | solutions@cambiumnetworks.com                                                                                                   |
| Support enquiries     | https://support.cambiumnetworks.com                                                                                             |
| Telephone number list | http://www.cambiumnetworks.com/contact-us/                                                                                      |
| Address               | Cambium Networks Limited,<br>Unit B2, Linhay Business Park,<br>Eastern Road,<br>Ashburton,<br>Devon, TQ13 7UP<br>United Kingdom |

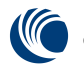

Cambium Networks<sup>™</sup> www.cambiumnetworks.com

Cambium Networks and the stylized circular logo are trademarks of Cambium Networks, Ltd. All other trademarks are the property of their respective owners.

© Copyright 2024 Cambium Networks, Ltd. All rights reserved.